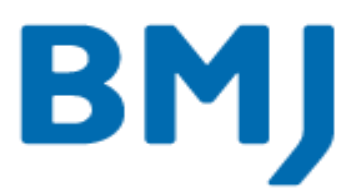

# **BMJ Version 4 User Guide**

Document Version 1:0 Date: July 2015

BMA House Tavistock Square London WC1H 9JR United Kingdom T : +44 (0)20 7387 4410 W: bmj.com

BMJ Publishing Group Ltd Registered office: BMA House Tavistock Square London WC1H 9JR United Kingdom Registered in England No. 3102371 VAT registered No. GB 674 7384 91

#### Contents

| Introduction                                                                                                    | 3  |
|----------------------------------------------------------------------------------------------------|----|
| Login                                                                                                    | 4  |
| System Settings – Security                                                                                                    | 4  |
| Scenario 1) User login with an existing password but no Email address                                                              | 5  |
| Scenario 2) User login with an existing password and Email address                                                                 | 5  |
| Scenario 3) User login with 'Force users without a password defined to set one after login' selected (e.g. new 'Greenfield' sites) | 6  |
| Incorrect Password Attempts                                                                                                    | 7  |
| User Disabled                                                                                                    | 8  |
| Reset Password                                                                                                    | 8  |
| Request Password Reset from the BMJ Login window                                                                                   | 10 |
| Adding/Editing a User                                                                                                    | 10 |
| New User – or User not Logged into BMJ prior to the V4 upgrade                                                                     | 11 |
| LOCKED User                                                                                                    | 12 |
| Administrator – Security                                                                                                    | 14 |
| System Settings - Security                                                                                                    | 15 |
| User Details – Restrict the period of user activity                                                                                | 16 |
| Clinician Details – Grade & Languages                                                                                              | 16 |
| Practice Details – Locations & Contacts                                                                                            | 17 |
| BMJ ICON                                                                                                    | 18 |
| Indicator of number of outstanding System Messages & Clinical Events                                                               | 18 |
| Instant Message – Display patient's mobile number                                                                                  | 18 |
| Reports - Protective labelling of Information                                                                                      | 18 |
| Allow Users data sync before Agreements are actioned                                                                               | 19 |
| Contract+ - Additional Recall Tranche Filters                                                                                      | 19 |
| Refresh option for Contract Possibles                                                                                              | 19 |
| Contract+ - Enable prompts for some retired QOF indicators                                                                         | 20 |
| Prevalence figures to show on Contract Status screen (hint/tooltip)                                                                | 20 |
| Extra column in the Contract Patients AF tab                                                                                       | 21 |
| Health Checks - display heart age figure on Visulisations tab                                                                      | 21 |
| Introduce Range Checks for Health Checks Templates                                                                                 | 21 |
| FrontDesk - Appointment Filters & Accelerators                                                                                     | 22 |
| FrontDesk Report – Grade & Language                                                                                                | 23 |
| FrontDesk - Appointment Reasons                                                                                                    | 23 |
| FrontDesk - Resource Details                                                                                                    | 24 |
| FrontDesk - Further location details                                                                                               | 26 |
| FrontDesk – Highlight booking overrides in Appointment Book                                                                        | 26 |
| FrontDesk – Booking Overrides Report                                                                                               | 27 |
| Weekly detailed appointments view added to Year Planner                                                                            | 27 |
| Book recurring appointments                                                                                                    | 28 |
| ECASS Trial                                                                                                    | 29 |
| Useful Contact Details                                                                                                    | 30 |

### Introduction

In order to comply with GPSoC requirements, local authentication standards have been introduced in this version.

A message has been added to the main Login screen in order to comply with required standards of authentication.

Access to this computer/system and any information it contains is limited to authorised users only. Legal action may be taken against unauthorised use of, or unauthorised access to, this computer/system and/or any information it contains, including pursuant to the Computer Misuse Act 1990. If you are an authorised user, by proceeding to access and use this computer/system and/or the information it contains, you are accepting any terms of use, notices and policies which are contained or referenced within it or which have otherwise been drawn to your attention as an authorised user.

- We recommended that **all** users set a <u>password</u> into the system (minimum standards apply) *Passwords must:* 
  - 1. be a minimum 8 characters in length
  - 2. contain at least one uppercase and one lowercase character
  - *3.* contain at least one numeric character
  - 4. not contain all of the user's first name or surname as entered in their User Name field
- To enable changes to or resetting of passwords, **all** users will be required to enter email address details onto the system.
- Note: Windows authentication is **no longer** supported.

In preparation for the changes in V4, we suggest that the list of current users is modified prior to the V4 upgrade by 'Deleting' all users who no longer require a login for BMJ, (Practice Details | Users | Highlight/select the User and click Delete).

| Accelerators<br>Practice Locations                                                                                      | Views<br>Clinicians Shared                           | Servers  <br>Types Specials Clin                                           | Profiles<br>ics Users              | Practice Details   Users                                |
|----------------------------------------------------------------------------------------------------|------------------------------------------------------|----------------------------------------------------------------------------|------------------------------------|---------------------------------------------------------|
| ers are both clinicians ar                                                                                              | d non-clinicians who have some                       | e level of access to FrontDesk                                             | appointments.                      | Remove all users who no longer require a Login for BMJ. |
| Name<br>Phlebotomist<br>Receptionist<br>Dr Bruce Dickinson<br>Dr Bruce Dickinson                                        | Consults As<br>Dr Adrian Smith<br>Dr Bruce Dickinson | Last Logged In<br>Never<br>Never<br>08 Apr 2015 12:22<br>Never             | Password?<br>No<br>No<br>Yes<br>No | Select/highlight the user required                      |
| r Cive Bur<br>r Dave Murray<br>lealth Care Assistant<br>lurse Katie<br>lurse Mary<br>ractice Manager<br>ir Steve Harris | Dr Dave Murray<br>Dr Steve Harris                    | Never<br>13 Apr 2015 16:57<br>Never<br>Never<br>25 Mar 2015 10:04<br>Never | No<br>No<br>No<br>Yes<br>No        | Click <b>Delete</b>                                     |
|                                                                                                    |                                                      |                                                                            |                                    | Click <b>Yes</b> to confirm                             |
| Show <u>a</u> ll                                                                                                    | <u>N</u> ew <u>E</u> dit <u>C</u>                    | opy as New Delete                                                          | Restore                            |                                                         |
|                                                                                                    |                                                      | Co                                                                         | onfirm                             | ×                                                       |
|                                                                                                    |                                                      |                                                                            | Are you                            | sure you want to delete user "Dr Clive Burr"?           |

Yes

No

### Login

| User: Receptionist   Login Cancel Password: Use ribbon interface Cocess to this computer/system and any information it contains is limited to authorised users only. Legal action may be taken against unauthorised use of, or unauthorised users only. Legal action may be taken against unauthorised use of, or unauthorised users only. Legal action may be taken against unauthorised use of, or unauthorised users only. Legal action may be taken against unauthorised use of, or unauthorised users only. Legal actions may be taken against unauthorised use of, or unauthorised users only. Legal actions and/or any information it contains, including pursuant to he Computer Misuse Act 1990. If you are an authorised user, by proceeding to access and use this computer/system and/or the information it contains, you are accepting any erms of use, notices and policies which are contained or referenced within it or which have otherwise been drawn to your attention as an authorised user. |           | BMJ                  |             |             |
|----------------------------------------------------------------------------------------------------|-----------|----------------------|-------------|-------------|
| Password:<br>Use ribbon interface<br>Access to this computer/system and any information it contains is limited to authorised<br>sers only. Legal action may be taken against unauthorised use of, or unauthorised<br>access to, this computer/system and/or any information it contains, including pursuant to<br>he Computer Misuse Act 1990. If you are an authorised user, by proceeding to access<br>and use this computer/system and/or the information it contains, you are accepting any<br>erms of use, notices and policies which are contained or referenced within it or which<br>have otherwise been drawn to your attention as an authorised user.                                                                                                    | User:     | Receptionist 🗸       | Login       | Cancel      |
| Use ribbon interface<br>Access to this computer/system and any information it contains is limited to authorised<br>sers only. Legal action may be taken against unauthorised use of, or unauthorised<br>access to, this computer/system and/or any information it contains, including pursuant to<br>he Computer Misuse Act 1990. If you are an authorised user, by proceeding to access<br>and use this computer/system and/or the information it contains, you are accepting any<br>erms of use, notices and policies which are contained or referenced within it or which<br>have otherwise been drawn to your attention as an authorised user.                                                                                                    | Password: | 1                    | Request Pas | sword Reset |
| Access to this computer/system and any information it contains is limited to authorised<br>users only. Legal action may be taken against unauthorised use of, or unauthorised<br>access to, this computer/system and/or any information it contains, including pursuant to<br>he Computer Misuse Act 1990. If you are an authorised user, by proceeding to access<br>and use this computer/system and/or the information it contains, you are accepting any<br>erms of use, notices and policies which are contained or referenced within it or which<br>ave otherwise been drawn to your attention as an authorised user.                                                                                                    |           | Vse ribbon interface |             |             |
|                                                                                                    |           |                      |             |             |

#### Login

A message has been added to the main Login screen in order to comply with required standards of authentication

#### Login - Information

In order to comply with GPSoC requirements, local authentication standards have been introduced.

We recommend that **all** users set a password (minimum standards apply) and to enter an email address into the system to enable changes or resetting of passwords.

### System Settings – Security

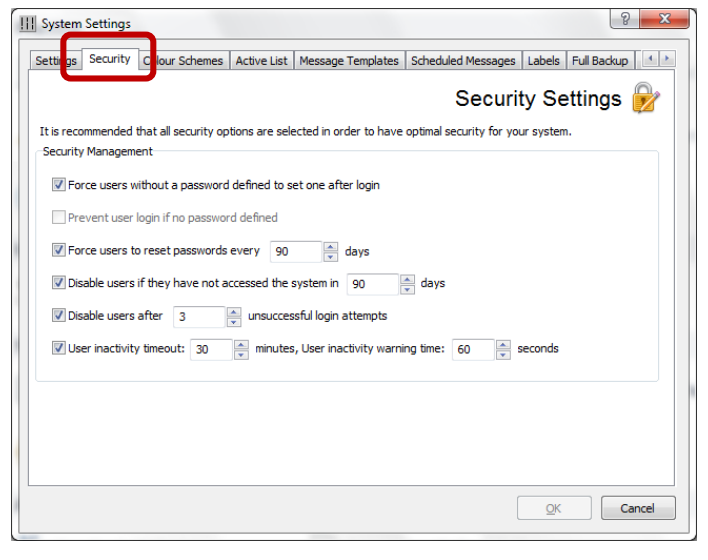

#### System Settings – Security

NOTE: Windows authentication is **no longer** supported.

There is a new tab in **System Settings | Security** where certain requirements may be set:

<u>**RECOMMENDED:</u>** Force users without a password defined to set one after login. This option is <u>not</u> ticked by default for existing users (ticked by default for new 'greenfield' sites)</u>

**Prevent user login if no password defined.** This option will remain unavailable to select until **all** users have a password defined

Force users to reset passwords every XX days (default 90 days)

Disable users if they have not accessed the system in XX days (default 90 days)

#### Disable users after X unsuccessful login attempts (default 3 attempts)

User inactivity timeout: XX minutes (default 60 minutes). User inactivity warning time: XX seconds (default 30 seconds)

### Scenario 1) User login with an existing password but no Email address

| BI                                                                                                    | ٩J                   |                                        |  |  |  |  |  |
|----------------------------------------------------------------------------------------------------|----------------------|----------------------------------------|--|--|--|--|--|
| User:                                                                                                    | Dr Adrian Smith 🔹    | Login Cancel                           |  |  |  |  |  |
| Password:                                                                                                    | •••••                | Request Password Reset                 |  |  |  |  |  |
|                                                                                                    | Vse ribbon interface |                                        |  |  |  |  |  |
| Access to this computer/system and any information it contains is limited to authorised<br>users only. Legal action may be taken against unauthorised use of, or unauthorised<br>access to, this computer/system and/or any information it contains, including pursuant to<br>the Computer Misuse Act 1930. If you are an authorised user, by proceeding to access<br>and use this computer/system and/or the information it contains, you are accepting any<br>terms of use, notices and policies which are contained or referenced within it or which<br>have otherwise been drawn to your attention as an authorised user. |                      |                                        |  |  |  |  |  |
| V4.0.6                                                                                                    | / Copyrigh           | nt Informatica Systems Ltd., 2001-2015 |  |  |  |  |  |

#### Login

Following the upgrade to this version users may log in with their existing password, **but they will be asked to set a <u>new</u> password if their existing password does not meet the rules listed below.** The users will also need to enter an Email address at the time of log in.

Select your name from the **User**: drop down list, enter your existing **Password:** & select **Login** 

| BMJ Security details fo                                                          | r Dr Bruce Dickinson 🗖 🗖 💌                                                                                                    |  |  |  |  |  |  |
|----------------------------------------------------------------------------------|----------------------------------------------------------------------------------------------------|--|--|--|--|--|--|
| A new password m<br>long and must cont<br>numeric character.<br>new password may | A new password must be defined. Passwords must be at least 8 characters<br>long and must contain at least one uppercase, one lowercase and one<br>numeric character. Passwords may not contain all or part of your name. Your<br>new password may not be the same as any of your last 3 passwords. |  |  |  |  |  |  |
| Current password:                                                                | •••••                                                                                                    |  |  |  |  |  |  |
| New password:                                                                    | ••••••                                                                                                    |  |  |  |  |  |  |
| Confirm password:                                                                |                                                                                                    |  |  |  |  |  |  |
| A valid email addre<br>to your password.                                         | A valid email address is required so that you can be notified of changes to your password.                                                                                                    |  |  |  |  |  |  |
| Email address:                                                                   | bdickinson@nhs.net                                                                                                    |  |  |  |  |  |  |
|                                                                                  |                                                                                                    |  |  |  |  |  |  |
|                                                                                  | <u>о</u> к                                                                                                    |  |  |  |  |  |  |

#### Password & Email address

The following window will appear. The user is unable to close this window, or continue, until a new password and Email address is entered.

Passwords must:

- 1. be a minimum 8 characters in length
- 2. contain at least one uppercase and one lowercase character
- 3. contain at least one numeric character
- 4. not contain all of the user's first name or surname as entered in their User Name field

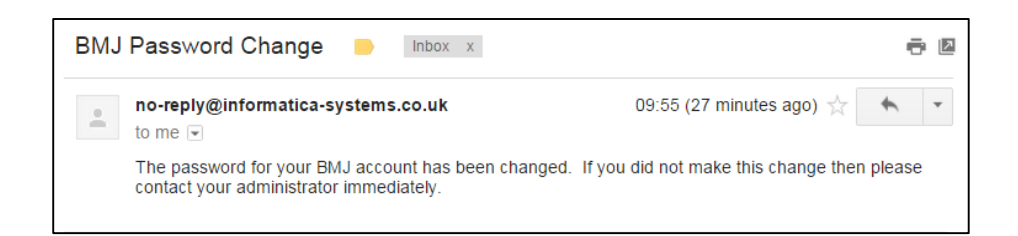

#### **BMJ Password Change**

An email is automatically sent to the user to confirm the password change

### Scenario 2) User login with an existing password and Email address

#### Login

Following the upgrade to this version users may log in with their existing password, **but they will be asked to set a** <u>new</u> **password if their existing password does not meet the rules listed below.** The users will also need to enter an Email address at the time of log in.

| Security details for Dr Clive Burr                                                                                                    | Password                                                                                                    |
|----------------------------------------------------------------------------------------------------|----------------------------------------------------------------------------------------------------|
| A new password must be defined. Passwords must be at least 8 characters<br>long and must contain at least one uppercase, one lowercase and one<br>numeric character. Passwords may not contain all or part of your name. Your<br>new password may not be the same as any of your last 3 passwords.<br>Current password: | The following window will appear. <b>The user is unable to</b><br>close this window, or continue, until a new password is<br>entered. |
| New password:<br>Confirm password:                                                                                                    |                                                                                                    |
| BMJ Password Change                                                                                                    | 🖶 🛛 BMJ Password Change                                                                                                    |
| no-reply@informatica-systems.co.uk       09:55 (27 m         to me           The password for your BMJ account has been changed. If you did not make contact your administrator immediately.                                                                                                    | An email is automatically sent to<br>the user to confirm the password<br>change                                                       |

# Scenario 3) User login with '*Force users without a password defined to set one after login*' selected (e.g. new 'Greenfield' sites)

| KI                                                                                                    | MI                                                                                                    |                                                                                                    | Login                                                                                                    |
|----------------------------------------------------------------------------------------------------|----------------------------------------------------------------------------------------------------|----------------------------------------------------------------------------------------------------|----------------------------------------------------------------------------------------------------|
|                                                                                                    | · • •                                                                                                    |                                                                                                    | Select your name from the <b>User</b> : drop down list & select                                                                                                    |
| User:                                                                                                    | Dr Diane Murray 🔹                                                                                                    | Login Cancel                                                                                         | Login                                                                                                    |
| Password:                                                                                                    |                                                                                                    | Request Password Reset                                                                               |                                                                                                    |
|                                                                                                    | Use ribbon interface                                                                                                    |                                                                                                    |                                                                                                    |
| nd use this co<br>rms of use, n<br>ave otherwise<br>V4.1.0                                                             | Indus ACLTSD. In you are an additionated us<br>imputer/system and/or the information it cont<br>otices and policies which are contained or re<br>been drawn to your attention as an authoris<br>Copyright 1                                                                                                    | an by proceeding to access<br>ains, you are accepting any<br>ferenced within it or which<br>ed user. |                                                                                                    |
|                                                                                                    |                                                                                                    |                                                                                                    |                                                                                                    |
| Security d                                                                                                    | letails need to be updated for Dr Dia                                                                                                    | ne Mu 🗆 🛛 💌                                                                                          | Password & Email address                                                                                                    |
| A new pas<br>long and r<br>numeric c                                                                                   | etails need to be updated for Dr Dia<br>ssword must be defined. Passwords must<br>nust contain at least one uppercase, one<br>haracter. Passwords may not contain all d                                                                                                    | ne Mu                                                                                                | <b>Password &amp; Email address</b><br>The following window will appear. <b>The user is unable t</b>                                                                                                    |
| A new pas<br>long and r<br>numeric cl<br>Current pa                                                                    | etails need to be updated for Dr Dia<br>ssword must be defined. Passwords must<br>nust contain at least one uppercase, one<br>haracter. Passwords may not contain all o<br>assword:                                                                                                    | ne Mu                                                                                                | <b>Password &amp; Email address</b><br>The following window will appear. <b>The user is unable t</b><br><b>close this window, or continue, until a password and</b>                                      |
| A new pass                                                                                                    | etails need to be updated for Dr Dia<br>ssword must be defined. Passwords must<br>nust contain at least one uppercase, one<br>haracter. Passwords may not contain all o<br>assword:                                                                                                    | ne Mu    be at least 8 characters lowercase and one or part of your name.                            | <b>Password &amp; Email address</b><br>The following window will appear. <b>The user is unable t</b><br><b>close this window, or continue, until a password and</b><br><b>Email address is entered</b> . |
| A new pass<br>long and r<br>numeric cl<br>Current pa<br>New pass<br>Confirm pa                                         | etails need to be updated for Dr Dia<br>ssword must be defined. Passwords must<br>nust contain at least one uppercase, one<br>haracter. Passwords may not contain all o<br>assword:<br>word:<br>assword:                                                                                                    | ne Mu                                                                                                | <b>Password &amp; Email address</b><br>The following window will appear. <b>The user is unable t</b><br><b>close this window, or continue, until a password and</b><br><b>Email address is entered</b> . |
| A new pas<br>long and r<br>numeric ci<br>Current pa<br>New pass<br>Confirm pa<br>A valid en<br>to your pa              | etails need to be updated for Dr Dia<br>ssword must be defined. Passwords must<br>nust contain at least one uppercase, one<br>haracter. Passwords may not contain all of<br>assword:<br>word:<br>assword:<br>asswo | ne Mu                                                                                                | Password & Email address<br>The following window will appear. The user is unable to<br>close this window, or continue, until a password and<br>Email address is entered.                                 |
| A new pas<br>long and r<br>numeric cl<br>Current pa<br>New pass<br>Confirm pa<br>A valid en<br>to your pa<br>Email add | etails need to be updated for Dr Dia<br>ssword must be defined. Passwords must<br>nust contain at least one uppercase, one<br>haracter. Passwords may not contain all of<br>assword:<br>word:<br>assword:<br>asswo | ne Mu                                                                                                | Password & Email address<br>The following window will appear. The user is unable to<br>close this window, or continue, until a password and<br>Email address is entered.                                 |

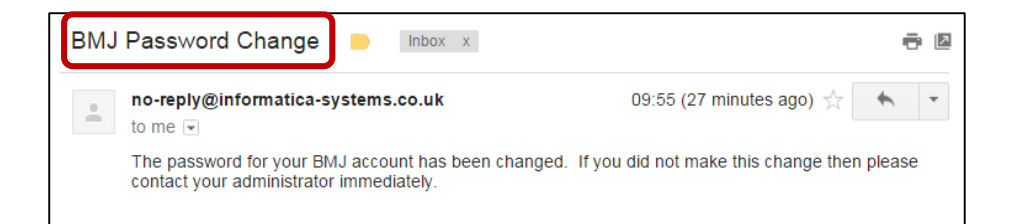

### **BMJ Password Change**

An email is automatically sent to the user to confirm the password change

### Incorrect Password Attempts

| Error      |                                                                                  |                                                                                                    |
|------------|----------------------------------------------------------------------------------|----------------------------------------------------------------------------------------------------|
| Incorr     | rect password. You have 2 attempts remaining before this account is disabled.    | Error - Incorrect Password                                                                                                    |
|            | OK                                                                               | When a user logs into BMJ, if an incorrect password is<br>entered an Error message will appear, ' <b>Incorrect</b><br><b>password. You have 2 attempts remaining before</b><br><b>this account is disabled.</b> ' |
| Error Inco | rrect password. You have one attempt remaining before this account is disab      | Error - Incorrect Password                                                                                                    |
|            | OK                                                                               | If an incorrect password is entered again an<br>Error message will appear, ' <b>Incorrect</b><br><b>password. You have one attempt remaining</b><br><b>before this account is disabled.</b> '                     |
| Error      | rect password. This account has now been disabled. Please contact your administr | ator. Error - Incorrect Password                                                                                                    |
|            | ОК                                                                               | If an incorrect password is entered an Error<br>message will appear, 'Incorrect password.<br>This account has now been disabled. Please<br>contact your administrator.'                                           |

Please note: An **'administrator'** is a user who has security access for <u>Practice Details</u> & <u>System Options</u> (see page 14 – Administrator Security)

### User Disabled

| Practice Contacts Loc                                          | ations | Clinicians         | Shar            | ed                | Types           | Rea   | asons | Specia   |
|----------------------------------------------------------------|--------|--------------------|-----------------|-------------------|-----------------|-------|-------|----------|
| Clinics Resources Use                                          | rs A   | Accelerators Views |                 |                   | Servers         | Profi | les   | Languag  |
| Users who have some level of access to FrontDesk appointments. |        |                    |                 |                   |                 |       |       |          |
| Name                                                           | Consu  | lts As             |                 | Las               | t Logged In     |       | Email | Address  |
| Midwife                                                        | Midwit | ie –               |                 | Nev               | er              |       |       |          |
| Phlebotomist                                                   | Phlebo | otomist            |                 | Nev               | er              |       |       |          |
| Receptionist                                                   |        |                    |                 | Nev               | er              |       |       |          |
| Dr Adrian Smith (DISABLED)                                     | Dr Ad  | ian Smith          |                 | 08 Apr 2015 13:17 |                 |       | sturn | er@bmj.  |
| Dr Bruce Dickinson                                             | Dr Bar | ry Dickinson       |                 | Never             |                 |       |       |          |
| Dr Claire Burr                                                 | Dr Cla | ire Burr           |                 | Never             |                 |       |       |          |
| Dr Debbie Murray                                               | Dr De  | obie Murray        |                 | 01/               | Apr 2015 11     | :25   |       |          |
| HCA Diane                                                      | HCA D  | iane               |                 | Nev               | er              |       |       |          |
| Locum Doctor                                                   | Locum  | Doctor             |                 | Never             |                 |       | l     |          |
| Nurse Helen                                                    | Nurse  | Helen              |                 | Never             |                 |       |       |          |
| Nurse Sandra                                                   | Nurse  | Sandra             |                 | 01/               | Apr 2015 11     | :26   |       |          |
| Practice Manager                                               |        |                    |                 | 08 /              | Apr 2015 13     | :18   | sturn | er@bmj.  |
| •                                                              |        | III                |                 |                   | _               | -     |       | •        |
| New Edit                                                       | Copy   | as New             | <u>D</u> isable |                   | <u>R</u> estore |       | Reset | Password |
| ✓ Show all                                                     |        |                    |                 |                   |                 |       |       |          |

| Confirm | ×                                                        |
|---------|----------------------------------------------------------|
| ?       | Are you sure you want to restore user "Dr Adrian Smith"? |
|         | Yes No                                                   |

### Reset Password

| Clinics     | Resources        | Users                                  | Accelerators                                        | Views Serve                            | rs Profiles                                                  | Languages                              |                                                      |
|-------------|------------------|----------------------------------------|-----------------------------------------------------|----------------------------------------|--------------------------------------------------------------|----------------------------------------|------------------------------------------------------|
|             |                  |                                        |                                                     |                                        |                                                              | -                                      |                                                      |
|             |                  |                                        |                                                     |                                        | Use                                                          | ers 🎇                                  |                                                      |
| lears are b | oth diaisian     | a and non-dini                         | rinne whe have                                      | a sama laval of accor                  | to FrontDock and                                             |                                        |                                                      |
| users are b | oth cinician     | s and non-cini                         | Jans who have                                       | e some level of acces                  | s to FrontDesk app                                           | onuments.                              |                                                      |
| Name        |                  | Consults As                            |                                                     | Last Logged In                         | Email Address                                                | *                                      |                                                      |
| Midwife     |                  | Midwife                                |                                                     | Never                                  |                                                              |                                        |                                                      |
| Phleboton   | nist             | Phlebotomist                           |                                                     | Never                                  |                                                              |                                        |                                                      |
| Reception   | ist              |                                        |                                                     | Never                                  |                                                              |                                        |                                                      |
| Dr Adrian   | Smith            | Dr Adrian Smit                         | th .                                                | 08 Apr 2015 13:17                      | sturner@bmj.co                                               | om                                     |                                                      |
| Dr Bruce D  | Dickinson        | Dr Barry Dicki                         | nson                                                | Never                                  |                                                              | -                                      |                                                      |
| Dr Claire E | Burr             | Dr Claire Burr                         |                                                     | Never                                  |                                                              | =                                      |                                                      |
| Ur Debbie   | Murray           | Ur Debbie Mu                           | ray                                                 | 01 Apr 2015 11:25                      |                                                              |                                        |                                                      |
| HCA Diane   | :<br>stor        | HUA Diane                              |                                                     | Never                                  |                                                              |                                        |                                                      |
| Nurse Hel   | en               | Nurse Helen                            |                                                     | Never                                  |                                                              |                                        |                                                      |
| Nurse San   | ndra             | Nurse Sandra                           |                                                     | 01 Apr 2015 11-26                      |                                                              |                                        |                                                      |
| Practice M  | lanager          | Harac adriul d                         |                                                     | 08 Apr 2015 13:18                      | sturner@bmi.c                                                | om                                     |                                                      |
| Dr Steve I  | Harris           | Dr Steve Harr                          | is                                                  | Never                                  | - and entitle                                                |                                        |                                                      |
|             |                  |                                        |                                                     |                                        |                                                              |                                        |                                                      |
| New         |                  | <u>E</u> dit <u>C</u> op               | by as New                                           | <u>D</u> isable <u>R</u> e             | store Reset                                                  | Password                               |                                                      |
|             |                  |                                        |                                                     |                                        | <u>O</u> K                                                   | Cancel                                 |                                                      |
|             |                  |                                        |                                                     |                                        |                                                              |                                        |                                                      |
|             |                  |                                        |                                                     |                                        |                                                              |                                        |                                                      |
| - 6         |                  |                                        |                                                     |                                        |                                                              |                                        |                                                      |
| nfirm       |                  |                                        |                                                     |                                        |                                                              |                                        |                                                      |
| nfirm       | _                |                                        |                                                     |                                        | -                                                            |                                        |                                                      |
| nfirm       | Are vo           | u sure vo                              | u want to                                           | request a pas                          | sword reset                                                  | for Dr Ac                              | Irian Smit                                           |
| nfirm       | Are yo           | u sure yo                              | u want to<br>ard will be                            | request a pas                          | sword reset                                                  | for Dr Ac                              | Irian Smit                                           |
| nfirm       | Are yo<br>The ne | ou sure yo<br>ew passwo                | u want to<br>ord will be                            | request a pas<br>e sent to the e       | sword reset<br>mail addres:                                  | for Dr Ac<br>s specifie                | Irian Smit<br>d for this                             |
| nfirm       | Are yo<br>The ne | ou sure yo<br>ew passwo                | u want to<br>ord will be                            | request a pas<br>e sent to the e       | sword reset<br>mail address                                  | for Dr Ac<br>s specifie                | lrian Smit<br>d for this                             |
| nfirm       | Are yo<br>The ne | ou sure yo<br>ew passwo                | u want to<br>ord will be                            | e sent to the e                        | sword reset<br>mail addres:<br>No                            | for Dr Ac<br>s specifie                | Irian Smitl<br>d for this                            |
| ?           | Are yo<br>The no | ou sure yo<br>ew passwo                | u want to<br>ord will be                            | e request a pas<br>e sent to the e     | sword reset<br>mail addres:<br><u>N</u> o                    | for Dr Ac<br>s specifie                | lrian Smit<br>d for this                             |
| nfirm       | Are yo<br>The ne | ou sure yo<br>ew passwo                | u want to<br>ord will be                            | e sent to the e                        | sword reset<br>mail addres:<br><u>N</u> o                    | for Dr Ac<br>s specifie                | drian Smitl<br>d for this                            |
| nfirm       | Are yo<br>The no | ou sure yo<br>ew passwo                | u want to<br>ord will be                            | e sent to the e                        | sword reset<br>mail addres:<br><u>N</u> o                    | for Dr Ac                              | Irian Smitl<br>d for this                            |
| enfirm      | Are yo<br>The ne | ou sure yo<br>ew passwo                | u want to<br>ord will be                            | e sent to the e                        | sword reset<br>mail addres:<br><u>N</u> o                    | for Dr Ac                              | Irian Smitl<br>d for this                            |
| ormation    | Are yo<br>The no | ou sure yo<br>ew passwo                | u want to<br>ord will be                            | e sent to the e                        | sword reset<br>mail addres:<br><u>N</u> o                    | for Dr Ac                              | drian Smit<br>d for this                             |
| ormation    | Are yo<br>The no | ou sure yo<br>ew passwo                | u want to<br>ord will be                            | e sent to the e                        | sword reset<br>mail addres:<br><u>N</u> o                    | for Dr Ac                              | drian Smit<br>d for this                             |
|             | Are yo<br>The no | ou sure yo<br>ew passwo<br>ssword rese | u want to<br>ord will be<br><u>Y</u><br>et has been | request a pas<br>e sent to the e<br>es | sword reset<br>mail addres:<br><u>N</u> o<br>vill be sent to | for Dr Ac<br>s specifie<br>the specifi | drian Smit<br>d for this<br>d for this<br>d for this |
|             | Are yo<br>The no | ou sure yo<br>ew passwe                | u want to<br>ord will be<br><u>Y</u>                | e sent to the e                        | sword reset<br>mail addres:<br><u>No</u><br>vill be sent to  | for Dr Ac                              | drian Smiti<br>d for this<br>ed email ad             |

### User Disabled

The User is DISABLED. An administrator can '**Restore'** the user from within **Practice Details | Users** 

The DISABLED user will not appear until the '**Show all**' tick is applied.

Highlight the DISABLED user and select 'Restore'.

The following 'Confirm' window will appear, click Yes

*NOTE: See Page 4* **System Settings – Security** to change the defaults for Disabled users.

## Reset Password Go to Practice Details and select the Users tab

Select the 'Show all' option

Highlight the user and select **Reset Password** 

#### **BMJ Password Reset**

*The 'Confirm' window will appear, click Yes, followed by the Information window.* 

The user will receive an email containing a new password e.g. )D3PNaAO

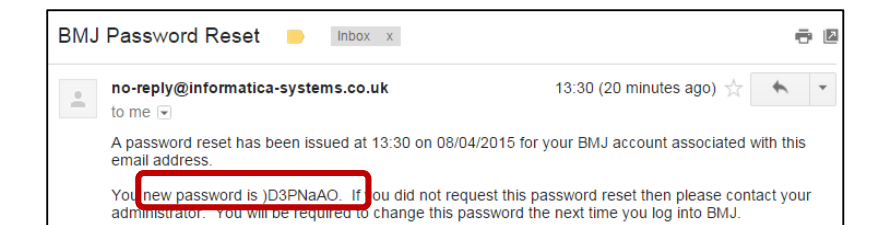

#### **BMJ Password Reset**

An email is automatically sent to the user to confirm the Password change

| BI                                                                                                    | MJ                                                                                                    |                        |  |  |  |  |  |
|----------------------------------------------------------------------------------------------------|----------------------------------------------------------------------------------------------------|------------------------|--|--|--|--|--|
| User:                                                                                                    | Dr Adrian Smith 🔹                                                                                                    | Login Cancel           |  |  |  |  |  |
| Password:                                                                                                    | ••••••                                                                                                    | Request Password Reset |  |  |  |  |  |
|                                                                                                    | ✓ Use ribbon interface                                                                                                    |                        |  |  |  |  |  |
| Access to this of<br>users only. Leg<br>access to, this of<br>the Computer M<br>and use this con<br>terms of use, no<br>have otherwise | Use ribbon interface<br>Access to this computer/system and any information it contains is limited to authorised<br>users only. Legal action may be taken against unauthorised use of, or unauthorised<br>access to, this computer/system and/or any information it contains, including pursuant to<br>the Computer Misuse Act 1990. If you are an authorised user, by proceeding to access<br>and use this computer/system and/or the information it contains, you are accepting any<br>terms of use, notices and policies which are contained or referenced within it or which<br>have otherwise based cause to your attention access and use thorized user. |                        |  |  |  |  |  |

Security details need to be updated for Dr Adrian S...

A new password must be defined. Passwords must be at least 8 characters long and must contain at least one uppercase, one lowercase and one numeric character. Passwords may not contain all or part of your name.

V4.0.0

Current password:

New password:

Confirm password:

Error

Copyright Informatica Systems Ltd., 2001-2015

#### BMJ Password Reset

Enter the **Current password** sent in the email e.g. )D3PNaAO

The user will need to enter a **New password** and **Confirm password**.

#### **BMJ Password Reset**

This new password is entered when the user logs in. They will be prompted to update their Security Details with a 'New' password.

#### Error

This message will appear if the user attempts to use a password that has previously been used.

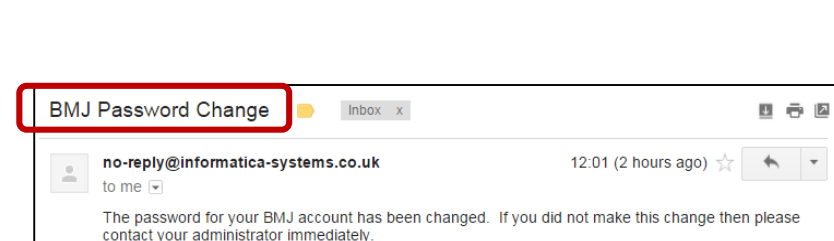

This password has been used previously and may not be reused.

ОК

#### **BMJ Password Change**

An email is automatically sent to the user to confirm the Password change

### will be 'New'

<u>o</u>k

х

### Request Password Reset from the BMJ Login window

| BI                                                                                                    | MJ                                                                                                    |                                                                                                    |  |  |  |
|----------------------------------------------------------------------------------------------------|----------------------------------------------------------------------------------------------------|----------------------------------------------------------------------------------------------------|--|--|--|
| User:                                                                                                    | Midwife 👻                                                                                                    | Login Cancel                                                                                                    |  |  |  |
| Password:                                                                                                    |                                                                                                    | Request Password Reset                                                                                                    |  |  |  |
| Access to this o<br>users only. Leg<br>access to, this o<br>the Computer M<br>and use this co<br>terms of use, no<br>have otherwise | computer/system and any information it co<br>computer/system and any information it co<br>computer/system and/or any information it<br>issue Act 1990. If you are an authorised<br>mputer/system and/or the information it o<br>tices and policies which are contained on<br>been drawn to your attention | ontains is limited to authorised<br>sed use of, or unauthorised<br>it contains, including pursuant to<br>user, by proceeding to access<br>ontains, you are accepting any<br>r referenced within it or which<br>orised user. |  |  |  |
| V4.0.0                                                                                                    | / Copyrig                                                                                                    | ht Informatica Systems Ltd., 2001-2015                                                                                                    |  |  |  |
| Confirm<br>Are y<br>The r                                                                                                    | Confirm  Are you sure you want to request a password reset for Midwife? The new password will be sent to the email address specified for this user.  Yes No                                                                                                    |                                                                                                    |  |  |  |
| BMJ Passwor                                                                                                    | d Reset 📄 Inbox x                                                                                                    |                                                                                                    |  |  |  |
| to me                                                                                                    | informatica-systems.co.uk                                                                                                    | 14:17 (2 minutes ago) 🔆 🔹 🔹                                                                                                    |  |  |  |
| You new pa<br>adrining adr                                                                                                    | assword is 2U8GmkEE. If you did not request to change this passwo                                                                                                    | his password reset then please contact your<br>rd the next time you log into BMJ.                                                                                                    |  |  |  |

### Request Password Reset

Users may change their own passwords.

From the BMJ Login window, select Request Password Reset

Adding/Editing a User

The **Confirm** window appears, select Yes.

The Information window appears, select OK.

Adding/Editing a User

The user is sent an email containing a password. They will need this password the first time they login.

### Adding/Editing a User

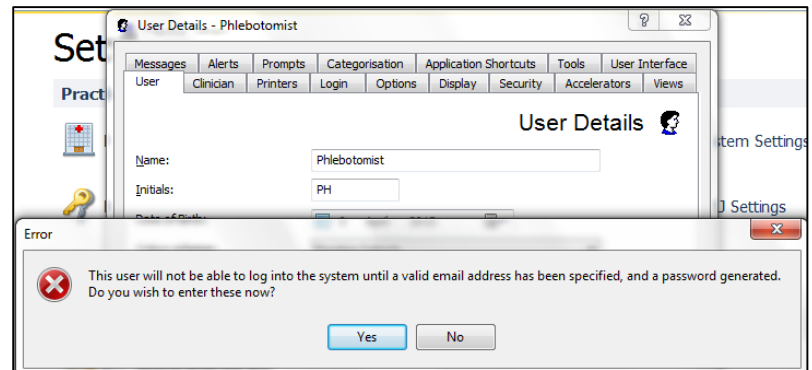

#### Adding/Editing a User

After Adding or Editing a User the following Error window will appear.

The administrator is prompted to specify an email address and generate a password.

| Messages Alerts Pro                | ompts Categorisation Application Shortcuts Tools User Interface<br>ters Login Options Display Security Accelerators Views | Adding/Editing a User                                   |
|------------------------------------|----------------------------------------------------------------------------------------------------|---------------------------------------------------------|
|                                    | Login 🌆                                                                                                    | If Yes is selected, the administrator can click on      |
| Date of last login:                | Tuesday 14 July 2015 13:00:19                                                                                             | the Loain tab.                                          |
| Email address:                     | phleb@nhs.net                                                                                                    |                                                         |
|                                    | NOTE: An email address must be specified before a password                                                                |                                                         |
|                                    | Change Password Reset Password Override Password                                                                          | Enter an Email address and select <b>Reset</b> Password |
|                                    | Select a practice profile to associate this user with.<br>Only audits for this profile will be displayed.                 |                                                         |
| Practice profile:                  | (Not selected)                                                                                                    |                                                         |
| Start date:                        | □ 16 July 2015 □▼                                                                                                    |                                                         |
| End date:                          | ■ 16 July 2015 ■▼                                                                                                    |                                                         |
|                                    |                                                                                                    | Request Password Reset                                  |
|                                    |                                                                                                    |                                                         |
|                                    |                                                                                                    | The 'Confirm' window will appear prompting the          |
|                                    |                                                                                                    | user 'Are you sure you want to request a password       |
|                                    |                                                                                                    | reset?'                                                 |
|                                    |                                                                                                    |                                                         |
|                                    |                                                                                                    |                                                         |
| Are you sure you<br>The new passwo | u want to request a password reset for Phlebotomist?<br>ord will be sent to the email address specified for this user.    |                                                         |
|                                    |                                                                                                    |                                                         |
|                                    | <u>Y</u> es <u>N</u> o                                                                                                    |                                                         |
|                                    |                                                                                                    | Request Password Reset                                  |
| ormation                           | ×                                                                                                    |                                                         |
|                                    | reset has been requested and will be sent to the specified email address                                                  | If they select 'Yes' an email will be sent to the ema   |
|                                    | reser has been requested and will be sent to the specifical email address.                                                | address specified for this user containing the new      |
|                                    |                                                                                                    | password.                                               |
|                                    | UK                                                                                                    |                                                         |
|                                    |                                                                                                    |                                                         |
| MJ Password Res                    | set 📄 Inbox x                                                                                                    | ÷ 2                                                     |
| no-reply@inform<br>to me           | atica-systems.co.uk 16:19 (5 minutes ago) 📩                                                                               | <b>←</b> ▼                                              |
| A password reset                   | has been issued at 16:19 on 08/04/2015 for your BMJ account associated with                                               | this                                                    |

### New User - or User not Logged into BMJ prior to the V4 upgrade

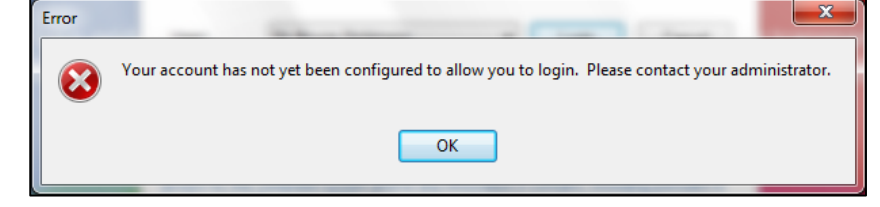

You new password is XU3?AgmK. If you did not request this password reset then please contact your administrator. You will be required to change this password the next time you log into BMJ.

#### Account not yet configured

If a user has not yet logged into BMJ prior to the V4 upgrade this Error message will appear when they try to login.

The administrator will need to edit the user details (see above Adding/Editing a User).

### LOCKED User

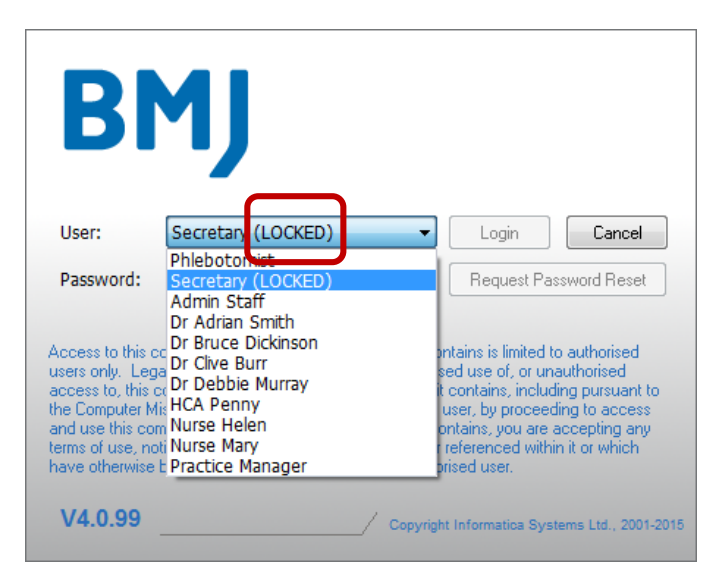

### LOCKED User

We have introduced the concept of a 'LOCKED' user. Locked users will still be 'disabled', but will also be displayed as 'LOCKED'. In this example the User entered their password incorrectly 3 times, therefore the account became (LOCKED).

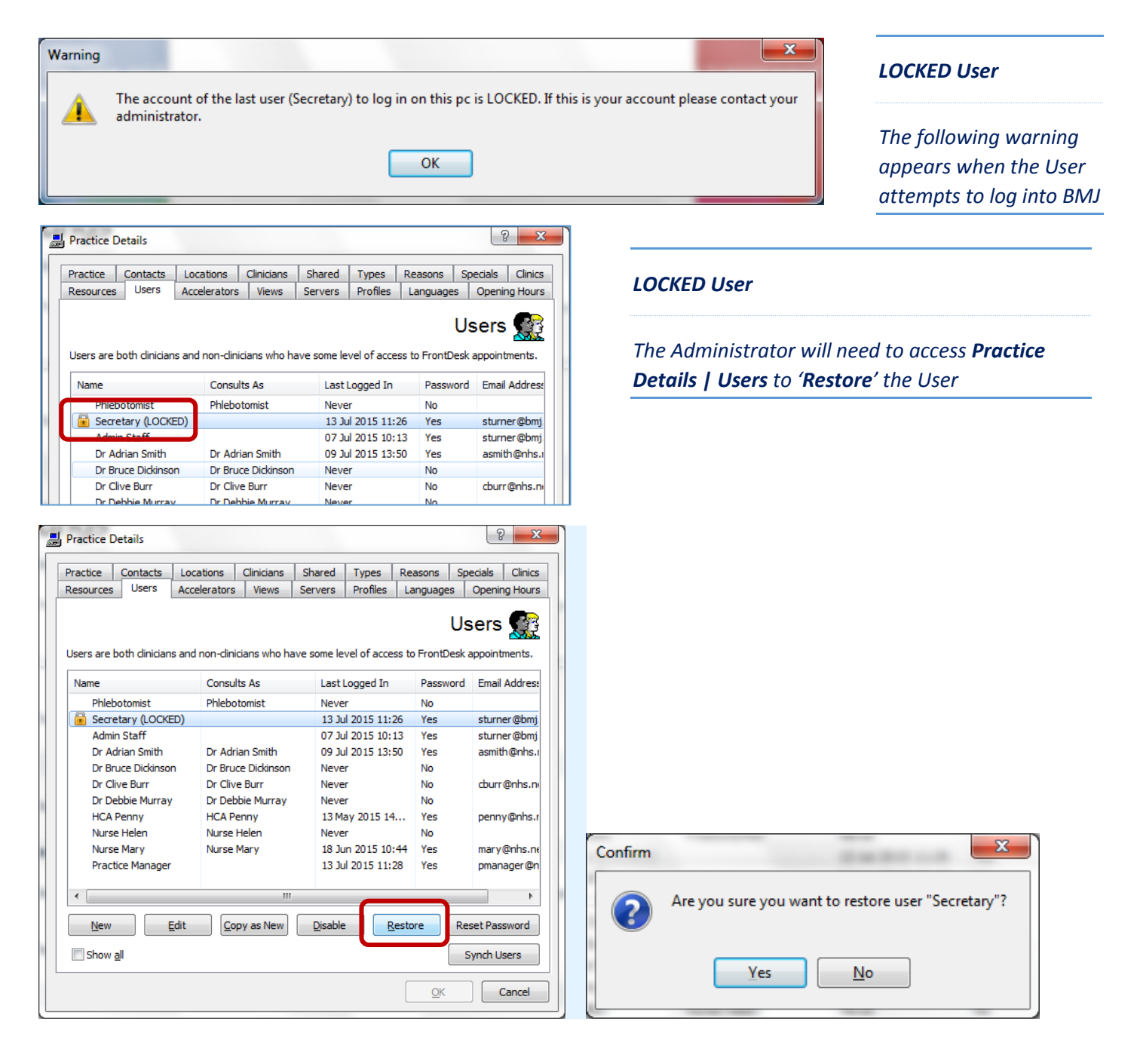

|                                                                                                    |                                                                                                    |                                                                        |                                                                                                    |                                                                                                    |                                                                                                    |                                                              |                 | _                  |                                                                      |
|----------------------------------------------------------------------------------------------------|----------------------------------------------------------------------------------------------------|------------------------------------------------------------------------|----------------------------------------------------------------------------------------------------|----------------------------------------------------------------------------------------------------|----------------------------------------------------------------------------------------------------|--------------------------------------------------------------|-----------------|--------------------|----------------------------------------------------------------------|
| Alerts                                                                                               | Promp                                                                                                    | ts Ca                                                                  | ategorisation                                                                                                   | Applic                                                                                                    | ation Short                                                                                                    | cuts                                                         | Tools           | s                  | User Interf                                                          |
| User                                                                                                 | Printers                                                                                                    | Login                                                                  | Options                                                                                                    | Display                                                                                                    | Security                                                                                                    | Acceler                                                      | rators          | Vie                | ws Messa                                                             |
|                                                                                                    |                                                                                                    |                                                                        |                                                                                                    |                                                                                                    |                                                                                                    |                                                              |                 | L                  | ogin 💈                                                               |
| Date of la                                                                                           | ist login:                                                                                                    |                                                                        | Monday                                                                                                    | 13 July 2019                                                                                                    | 5 11:26:08                                                                                                    |                                                              |                 |                    | ]                                                                    |
| Email add                                                                                            | ress:                                                                                                    |                                                                        | sturner                                                                                                    | ⊉bmj.com                                                                                                    |                                                                                                    |                                                              |                 |                    |                                                                      |
|                                                                                                    |                                                                                                    |                                                                        | NOTE: An<br>can be re                                                                                           | email addre<br>set as the n                                                                                                    | ss must be                                                                                                    | specified                                                    | befor           | e a pas<br>the use | sword<br>er.                                                         |
|                                                                                                    |                                                                                                    |                                                                        | Change                                                                                                    | Password                                                                                                    | Reset                                                                                                    | Password                                                     | i (             | Overrid            | le Password                                                          |
|                                                                                                    |                                                                                                    |                                                                        |                                                                                                    |                                                                                                    |                                                                                                    |                                                              | J               |                    |                                                                      |
| nfirm                                                                                                |                                                                                                    |                                                                        |                                                                                                    |                                                                                                    |                                                                                                    | X                                                            |                 |                    |                                                                      |
|                                                                                                    |                                                                                                    |                                                                        |                                                                                                    |                                                                                                    |                                                                                                    |                                                              |                 |                    |                                                                      |
| P Are The                                                                                            | you sure yo<br>new passw                                                                                                    | u want to i<br>ord will be                                             | request a pass<br>sent to the er                                                                                | word reset fo<br>nail address s                                                                                                    | or Secretary<br>specified for                                                                                                    | ?<br>this user                                               | .               |                    |                                                                      |
|                                                                                                    |                                                                                                    |                                                                        |                                                                                                    |                                                                                                    |                                                                                                    |                                                              |                 |                    |                                                                      |
|                                                                                                    |                                                                                                    | Ye                                                                     | s l                                                                                                    | No                                                                                                    |                                                                                                    |                                                              |                 |                    |                                                                      |
|                                                                                                    |                                                                                                    |                                                                        |                                                                                                    |                                                                                                    |                                                                                                    |                                                              |                 |                    |                                                                      |
| User Det                                                                                             | tails - Sec                                                                                                    | retan/                                                                 |                                                                                                    |                                                                                                    |                                                                                                    |                                                              |                 |                    | 2                                                                    |
|                                                                                                    | iuns see                                                                                                    | ciary                                                                  |                                                                                                    |                                                                                                    |                                                                                                    |                                                              |                 |                    |                                                                      |
|                                                                                                    |                                                                                                    |                                                                        |                                                                                                    |                                                                                                    |                                                                                                    |                                                              |                 |                    |                                                                      |
| Alerts                                                                                               | Promp                                                                                                    | ts Ca                                                                  | ategorisation                                                                                                   | Applic                                                                                                    | ation Short                                                                                                    | cuts                                                         | Tools           | s                  | User Interfa                                                         |
| Alerts<br>User                                                                                       | Promp<br>Printers                                                                                                    | ts Ca<br>Login                                                         | ategorisation<br>Options                                                                                        | Applic<br>Display                                                                                                    | ation Short<br>Security                                                                                                    | cuts<br>Acceler                                              | Tool:<br>rators | s Vie              | User Interfa<br>ws Messa                                             |
| Alerts<br>User                                                                                       | Promp<br>Printers                                                                                                    | ts Ca<br>Login                                                         | ategorisation<br>Options                                                                                        | Applic<br>Display                                                                                                    | ation Short<br>Security                                                                                                    | cuts<br>Accele                                               | Tools<br>rators | s Vie<br>L         | User Interfa<br>ws Messa<br>.ogin S                                  |
| Alerts<br>User<br>Date of la                                                                         | Promp<br>Printers                                                                                                    | ts Ca<br>Login                                                         | Options                                                                                                    | Applic<br>Display                                                                                                    | ation Short<br>Security<br>5 11:26:08                                                                                                    | Acceler                                                      | Tools<br>rators | s Vie              | User Interfa<br>ws Messa<br>.ogin S                                  |
| Alerts<br>User<br>Date of la<br>Email add                                                            | Promp<br>Printers                                                                                                    | ts Ca<br>Login                                                         | Options<br>Options<br>Monday<br>sturner@                                                                        | Applic<br>Display                                                                                                    | ation Short<br>Security<br>5 11:26:08                                                                                                    | Acceler                                                      | Tool:<br>rators | s Vie              | User Interfa<br>ws Messa<br>.ogin S                                  |
| Alerts<br>User<br>Date of la<br>Email add                                                            | Promp<br>Printers                                                                                                    | ts Ca<br>Login                                                         | Monday<br>NOTE: An                                                                                              | Applic<br>Display                                                                                                    | ation Short<br>Security<br>5 11:26:08<br>ss must be                                                                                                    | specified                                                    | Tools<br>rators | e a pas            | User Interfa<br>ws Messa<br>.ogin S                                  |
| Alerts<br>User<br>Date of la<br>Email add                                                            | Promp<br>Printers                                                                                                    | ts Ca                                                                  | Monday<br>Monday<br>sturner<br>NOTE: An<br>can be ret                                                           | Applic<br>Display<br>13 July 2019<br>20mj.com<br>email addre<br>set as the ne                                                      | ss must be                                                                                                    | Acceler<br>specified                                         | Tools<br>rators | s Vie              | User Interfa<br>ws Messa<br>.ogin sword                              |
| Alerts<br>User<br>Date of la<br>Email add                                                            | Promp<br>Printers                                                                                                    | ts Ca                                                                  | Monday<br>(Monday)<br>sturner(<br>NOTE: An<br>can be re:<br>Change                                              | Applic<br>Display<br>13 July 2019<br>Display<br>13 July 2019<br>Domj.com<br>email addreset as the ne<br>Password                   | ation Short<br>Security<br>5 11:26:08<br>ss must be<br>ew passwor<br>Reset I                                                                                                    | specified<br>d is emai                                       | Tools<br>rators | e a pas<br>the use | User Interfa<br>Messa<br>.ogin sword<br>sword<br>r.<br>le Password   |
| Alerts<br>User<br>Date of la<br>Email add                                                            | Promp<br>Printers                                                                                                    | ts Ca                                                                  | Monday<br>Monday<br>sturner@<br>NOTE: An<br>can be rei<br>Change                                                | Applic<br>Display<br>13 July 2019<br>Pbmj.com<br>email addre<br>set as the ne<br>Password                                          | ation Short<br>Security<br>5 11:26:08<br>ss must be<br>ew passwor<br>Reset I                                                                                                    | specified<br>d is emai                                       | Tools<br>rators | e a pas<br>the use | User Interfi<br>ws Messa<br>.ogin S<br>.sword<br>r<br>le Password    |
| Alerts<br>User<br>Date of la<br>Email add                                                            | Promp<br>Printers<br>st login:<br>ress:                                                                                       | ts Ca                                                                  | Monday<br>Monday<br>sturner@<br>NOTE: An<br>can be re<br>Change                                                 | Applic<br>Display<br>13 July 2019<br>2019<br>2019<br>2019<br>2019<br>2019<br>2019<br>2019                                          | ation Short<br>Security<br>5 11:26:08<br>ss must be<br>w passwor<br>Reset I                                                                                                    | specified<br>dis emai                                        | Tools<br>rators | e a pas<br>the use | User Interfi<br>ws Messa<br>.ogin S<br>.sword<br>r<br>le Password    |
| Alerts<br>User<br>Date of la<br>Email add                                                            | Promp<br>Printers<br>est login:<br>ress:<br>details for                                                                       | ts Ca<br>Login                                                         | Monday<br>Monday<br>sturmer (<br>NOTE: An<br>can be ree<br>Change                                               | Applic<br>Display<br>13 July 2019<br>20mj.com<br>email addre<br>set as the ne<br>Password                                          | ation Short<br>Security<br>5 11:26:08<br>ss must be<br>ew passwor<br>Reset I                                                                                                    | specified<br>d is emai<br>Password                           | Tools<br>rators | e a pas<br>the use | User Interfi<br>Messa<br>ogin sword                                  |
| Alerts User Date of la Email add Security                                                            | Promp<br>Printers<br>Ist login:<br>ress:<br>details for                                                                       | ts Ca<br>Login                                                         | Monday<br>Monday<br>Sturmer (<br>NOTE: An<br>can be ree<br>Change                                               | Applic<br>Display 13 July 2019<br>2019, com<br>email addre<br>set as the ne<br>Password                                            | ation Short<br>Security<br>5 11:26:08<br>ss must be<br>ew passwor<br>Reset i                                                                                                    | specified<br>dis emai                                        | Tools<br>rators | e a pass           | User Interfa<br>Messa<br>.ogin sword<br>er<br>le Password            |
| Alerts User Date of la Email add Security of Password uppercas                                       | Promp<br>Printers<br>st login:<br>ress:<br>details for<br>ds must be<br>e, one low                                            | ts Ca<br>Login                                                         | Monday<br>Note: An<br>Change<br>y<br>theracters log<br>done numeri                                              | Applic<br>Display 13 July 2019<br>2019, com<br>email addre<br>set as the ne<br>Password<br>Password<br>ng and must<br>c character. | ation Short<br>Security<br>5 11:26:08<br>ss must be<br>ew passwor<br>Reset I<br>Contain at<br>Password:                                                                                                    | specified<br>d is emai<br>Password                           | Tools<br>rators | s Vie<br>Vie<br>L  | User Interfa<br>Messa<br>.ogin sword<br>exword<br>le Password        |
| Alerts<br>User Date of la<br>Email add                                                               | Printers<br>Printers<br>st login:<br>ress:<br>details for<br>ds must be<br>re, one low<br>ill or part of                      | ts Ca<br>Login<br>Secretar<br>at least 8 o<br>ercase and<br>the user's | Monday<br>Norte: An<br>can be ree<br>Change                                                                     | Applic<br>Display<br>13 July 2019<br>20mj.com<br>emai addre<br>set as the ne<br>Password<br>ng and must<br>c character.            | ation Short<br>Security<br>5 11:26:08<br>ss must be<br>ew password<br>Reset I<br>Contain at<br>Password:                                                                                                    | specified<br>d is emai<br>Password<br>least one<br>s may not | Tools<br>rators | s Vie              | User Interfa<br>Messa<br>.ogin sword<br>er                           |
| Alerts User Date of la Email add Security Password uppercas contain a                                | Promp<br>Printers<br>st login:<br>ress:<br>details for<br>ds must be<br>re, one low<br>ill or part of                         | ts Ca<br>Login<br>Secretar<br>at least 8 d<br>ercase and<br>the user's | Monday<br>Monday<br>sturner<br>NOTE: An<br>can bere<br>Change<br>y<br>characters loo<br>d one numeri<br>name.   | Applic<br>Display 13 July 2019<br>13 July 2019<br>2019<br>2019<br>2019<br>2019<br>2019<br>2019<br>2019                             | ation Short<br>Security<br>5 11:26:08<br>ss must be<br>w passwork<br>Reset 1<br>contain at<br>Password:                                                                                                    | specified<br>d is emai<br>Password<br>least one<br>s may not | Tools<br>rators | e a pass           | User Interfi<br>ws Messa<br>.ogin sword<br>sword<br>r<br>le Password |
| Alerts User Date of la Email add Security Password uppercas contain a New pas                        | Promp<br>Printers<br>st login:<br>ress:<br>details for<br>ds must be<br>re, one low<br>ill or part of<br>sword:               | ts Ca<br>Login<br>Secretar<br>at least 8 o<br>ercase and<br>the user's | Monday<br>wonday<br>sturner<br>NOTE: An<br>can be re<br>Change<br>y<br>y                                        | Applic<br>Display 13 July 2019<br>2007                                                                                             | ation Short<br>Security<br>5 11:26:08<br>ss must be<br>w passwork<br>Reset I<br>contain at<br>Password:                                                                                                    | specified<br>d is emai<br>Password<br>least one<br>s may not | Tools<br>rators | e a pasa           | User Interfi<br>ws Messa<br>.ogin sword<br>r<br>le Password          |
| Alerts User Date of la Email add Security Passwore uppercas contain a New pas                        | Promp<br>Printers<br>st login:<br>ress:<br>details for<br>ds must be<br>e, one low<br>ill or part of<br>sword:                | ts Ca<br>Login<br>Secretar<br>at least 8 d<br>ercase anothe user's     | Monday<br>Monday<br>sturmer (<br>NOTE: An<br>can be rei<br>Change<br>y<br>y                                     | Applic<br>Display 13 July 2019<br>20mj.com<br>email addre<br>set as the ne<br>Password<br>ng and must<br>c character.              | ation Short<br>Security<br>5 11:25:08<br>55 11:25:08<br>55 11:25:0 | specified<br>d is emai<br>Password                           | Tools<br>rators | s Vie              | User Interfi<br>ws Messa<br>.ogin sword<br>www.<br>le Password       |
| Alerts User Date of la Email addi Security of Password uppercas contain a New pas Confirm p          | Promp<br>Printers<br>st login:<br>ress:<br>details for<br>ds must be<br>e.e. one low<br>ill or part of<br>sword:<br>wassword: | ts Ca<br>Login<br>Secretar<br>at least 8 o<br>ercase and<br>the user's | Monday<br>Monday<br>sturner<br>NOTE: An<br>can be rei<br>Change<br>Y<br>Characters loi<br>d one numeri<br>name. | Applic<br>Display 13 July 2019<br>gbmj.com<br>email addre<br>set as the ne<br>Password<br>ng and must<br>c character.              | ation Short<br>Security<br>5 11:26:08<br>55 must be<br>w passwork<br>Reset I                                                                                                    | specified<br>d is emai<br>Password                           | Tools<br>rators | e a pase           | User Interf,<br>Messa<br>ogin sword<br>r.                            |
| Alerts User Date of la Email add Security of Password Uppercas contain a New pas Confirm p           | Promp<br>Printers<br>st login:<br>ress:<br>details for<br>ds must be<br>e, one low<br>il or part of<br>sword:<br>bassword:    | ts Ca<br>Login<br>Secretar<br>at least 8<br>dercase and<br>the user's  | Monday<br>Monday<br>sturner<br>NOTE: An<br>can be rei<br>Change                                                 | Applic<br>Display 13 July 2019<br>2019<br>2019<br>2019<br>2019<br>2019<br>2019<br>2019                                             | ation Short<br>Security<br>5 11:26:08<br>ss must be<br>ew passwor<br>Reset I                                                                                                    | specified<br>disemai<br>Password                             | Tools<br>rators | e a pas            | User Interfa<br>Messa<br>.ogin sword<br>er<br>le Password            |
| Alerts User Date of la Email add Email add Security of Password uppercas contain a New pas Confirm p | Printers Printers st login: ress: details for ds must be re, one low ill or part of sword: bassword: bassword:                | ts Ca<br>Login<br>Secretar<br>at least 8 o<br>ercase and<br>the user's | Monday<br>Monday<br>sturner<br>NOTE: An<br>can be ree<br>Change<br>y<br>characters lo<br>d one numeri<br>name.  | Applic<br>Display<br>13 July 2019<br>20mj.com<br>email addre set as the ne<br>Password<br>ng and must<br>c character.              | ation Short<br>Security<br>5 11:26:08<br>ss must be<br>ew password<br>Reset 1                                                                                                    | specified<br>d is emai<br>Password<br>least one<br>s may not | Tools<br>rators | e a pas<br>the use | User Interfa<br>Messa<br>.ogin sword<br>er<br>le Password            |

The Administrator can 'Reset Password'

OR

### **Override Password**

The Administrator can 'Override Password'

### Administrator – Security

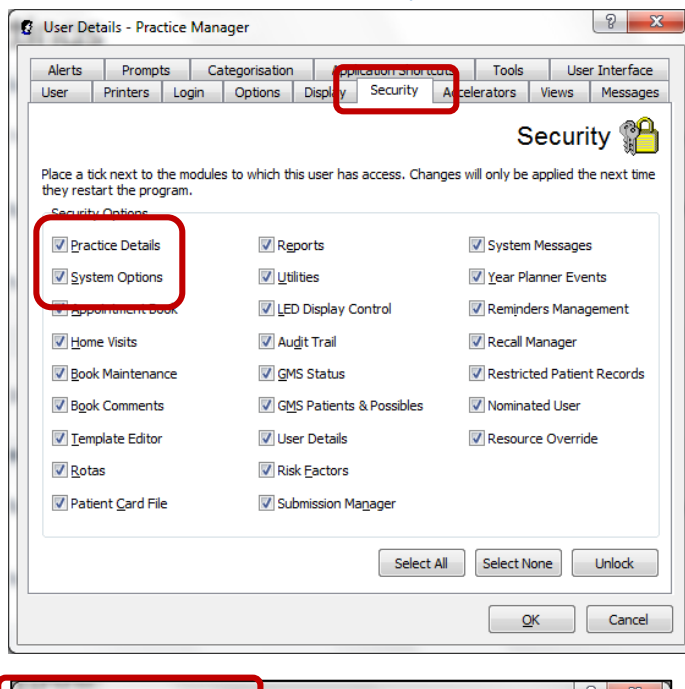

| Messages                                           | Alerts                                                     | Prompts              | Catego       | risation                                           | Application | Shortcuts                | Tools                                              | User In                                  | terfac |
|----------------------------------------------------|------------------------------------------------------------|----------------------|--------------|----------------------------------------------------|-------------|--------------------------|----------------------------------------------------|------------------------------------------|--------|
| User (                                             | Clinician                                                  | Printers             | Login        | Options                                            | Display     | Security                 | Accele                                             | rators                                   | View   |
| Place a tick<br>they restar                        | next to th<br>t the prog                                   | e modules te<br>ram. | o which thi  | is user has                                        | access. Cha | nges will only           | Sec                                                | <b>urity</b><br>ed the ne                | xt tim |
| -Security C                                        | ontions                                                    |                      |              |                                                    |             |                          |                                                    |                                          |        |
| Security C                                         | )ptions<br>e Details                                       | ר                    | Rep          | ports                                              |             | Sys                      | tem Mess                                           | sages                                    |        |
| Security C                                         | Options<br>e Details<br>n Options                          | ٦                    | Rep<br>Utili | oorts                                              |             | Sys                      | item Mess<br>ar Planner                            | sages<br>Events                          |        |
| Security C                                         | options<br>e Details<br>n Options<br>ntment Boo            | )<br>bk              | Rer<br>Utili | oorts<br>ities<br>) Display C                      | ontrol      | Sys                      | item Mess<br>ar Planner<br>minders M               | sages<br><sup>r</sup> Events<br>lanageme | nt     |
| Security C<br>Practic<br>System<br>Appoint<br>Home | Options<br>te Details<br>n Options<br>ntment Boo<br>Visits | ok                   | C Rep        | oorts<br>ities<br>) Display C<br><u>d</u> it Trail | iontrol     | Sys<br>Yea<br>Rer<br>Rec | item Mess<br>ar Planner<br>ninders M<br>call Manag | sages<br>r Events<br>lanageme<br>ger     | nt     |

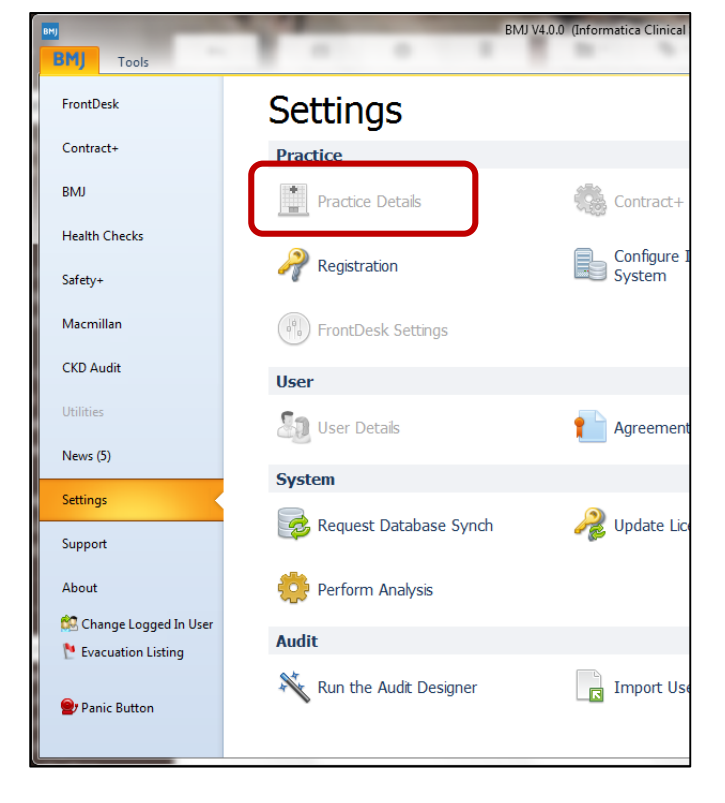

#### **Administrator - Security**

Users with **Practice Details** and **System Options Security** can request password reset for any user, otherwise users may only change their own passwords.

This tab shows which areas of BMJ an individual user has access to. The administrator will normally define the security settings for the individual user. In order to restrict a user's Security options it is necessary to restrict access to Practice Details otherwise the user will be able to change the security settings. The security options will be visible, but greyed out, so the user can see what restrictions are in place but cannot change them.

To set security levels - with the user logged out of BMJ - go to **Practice Details** and click on the **Users** tab. Highlight the user's name and double click or click on **Edit**. Click on the **Security** tab.

**Untick** the modules to which the user is not to have access. Click on **OK** to save the changes. When the user logs back in, they will only have access to the modules which were ticked in the list.

#### Security

For some modules if access is not granted the icon will appear 'greyed out' for other modules it will not appear at all.

### System Settings - Security

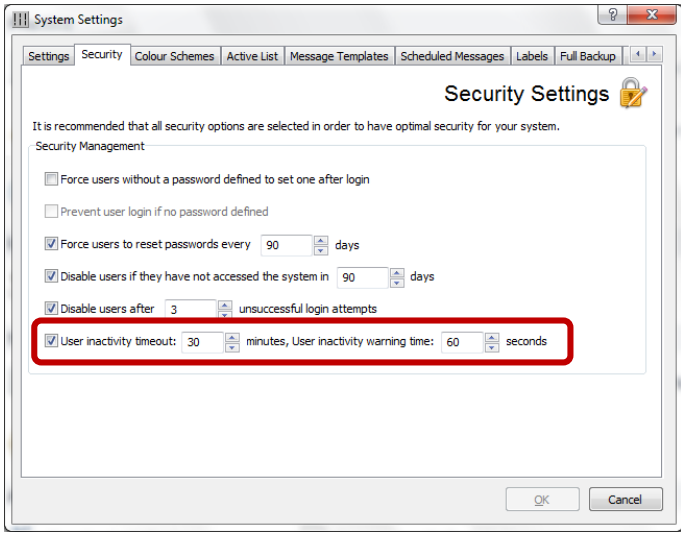

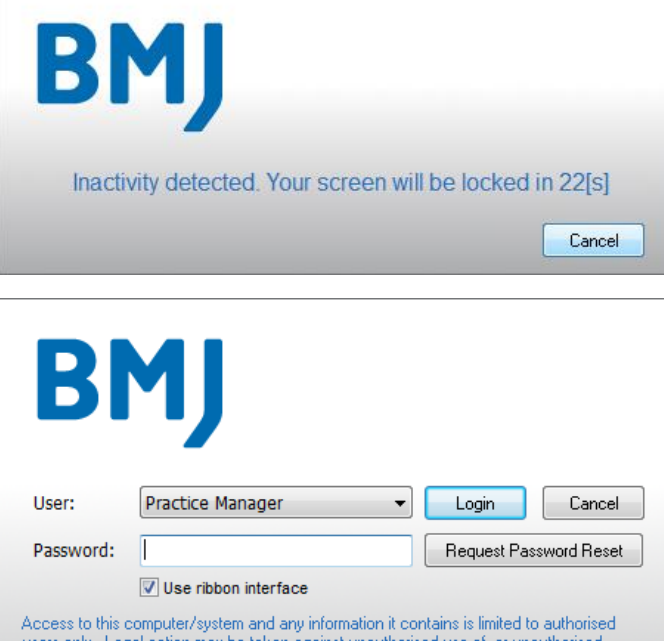

Access to this computer system and any information it contains is limited to during users only. Legal action may be taken against unauthorised use of, or unauthorised access to, this computer/system and/or any information it contains, including pursuant to the Computer Misuse Act 1990. If you are an authorised user, by proceeding to access and use this computer/system and/or the information it contains, you are accepting any terms of use, notices and policies which are contained or referenced within it or which have otherwise been drawn to your attention as an authorised user.

#### V4.0.6

Copyright Informatica Systems Ltd., 2001-2015

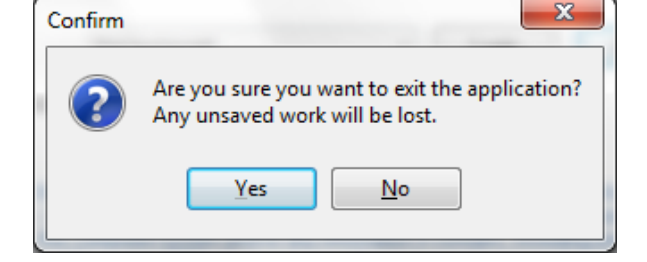

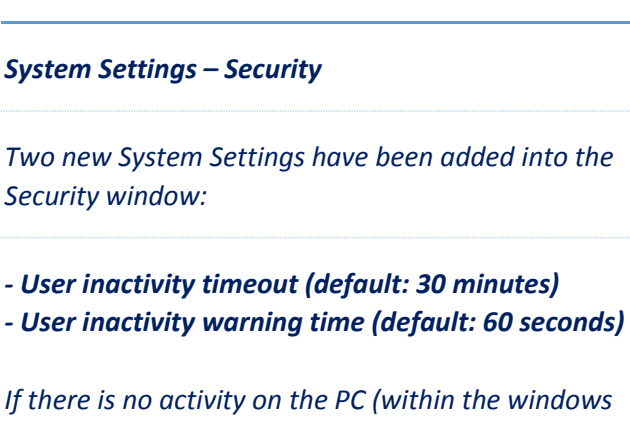

system) for the period of time defined a 'popup' message will be displayed 'Inactivity detected. Your screen will be locked in xxx(s)'. The warning will be displayed for the number of seconds defined (default 60) with a countdown display in the box.

If a user clicks 'Cancel' in the popup message during the countdown period they will return to the application and be able to continue with any activity they had started (e.g. booking an appointment).

If they do not click 'Cancel' during the countdown period the screen will be locked and the User will need to re-enter their Password. They will return to the application and be able to continue with any activity they had started.

Alternatively if another user wishes to log in they will need to close the application by clicking on the 'Close' button.

#### **User Inactivity**

A warning message will be displayed 'Are you sure you want to exit the application? Any unsaved work will be lost'. If the user clicks 'Yes' BMJ will close.

*NOTE: Any incomplete activity, such as booking an appointment or running a report will not be saved.* 

### User Details – Restrict the period of user activity

| Alerts Prompts                                | Categorisation                                                                                                    | Application S                                                                   | hortcuts                            | Tools    | User Interface |
|-----------------------------------------------|----------------------------------------------------------------------------------------------------|---------------------------------------------------------------------------------|-------------------------------------|----------|----------------|
| User Printers Logi                            | n Options D                                                                                                    | Display Securi                                                                  | ty Accelerat                        | tors Vie | ws Messages    |
|                                               |                                                                                                    |                                                                                 |                                     | L        | .ogin 🕵        |
| Date of last login:                           | Wednesday                                                                                                    | y 8 July 2015 14:                                                               | 12:20 on BMJ-L                      | T15822   |                |
| Email address:                                | pmanager@                                                                                                    | Inhs.net                                                                        |                                     |          | ]              |
|                                               | NOTE: An email address must be specified before a password<br>can be reset as the new password is emailed to the user. |                                                                                 |                                     |          |                |
|                                               | Change Pa                                                                                                    | ssword                                                                          | set Password                        | Overri   | de Password    |
|                                               |                                                                                                    |                                                                                 |                                     |          |                |
|                                               |                                                                                                    |                                                                                 |                                     |          |                |
|                                               | Select a prac<br>Only audits f                                                                                         | tice profile to as                                                              | sociate this use<br>I be displayed. | er with. |                |
| Practice profile:                             | Select a prac<br>Only audits f                                                                                         | tice profile to as<br>for this profile wil                                      | sociate this use<br>I be displayed. | r with.  | ]              |
| Practice profile:<br>Start date:              | Select a prac<br>Only audits f<br>(Not selecte                                                                         | tice profile to as<br>for this profile wil<br>ed)                               | sociate this use<br>be displayed.   | er with. |                |
| Practice profile:<br>Start date:<br>End date: | Select a prac<br>Only audits f<br>(Not selecte                                                                         | tice profile to as<br>for this profile wil<br>ad)<br>aly 2015<br>aly 2015       | sociate this use<br>l be displayed. | er with. |                |
| Practice profile:<br>Start date:<br>End date: | Select a prac<br>Only audits f<br>(Not selecte<br>8 Ju                                                                 | tice profile to as<br>for this profile will<br>ad)<br>aly 2015<br>aly 2015      | sociate this use<br>be displayed.   | er with. |                |
| Practice profile:<br>Start date:<br>End date: | Select a prac<br>Only audits f<br>(Not selecte                                                                         | ctice profile to as<br>for this profile will<br>ed)<br>willy 2015               | sociate this use<br>l be displayed. | r with.  |                |
| Practice profile:<br>Start date:<br>End date: | Select a prac<br>Only audits f<br>(Not selecte<br>8 Ju<br>8 Ju                                                         | ctice profile to as<br>for this profile will<br>ed)<br>willy 2015<br>willy 2015 | sociate this use<br>l be displayed. | er with. |                |

User Details | Restrict the period of user activity

This option has been added to User Details | Login to restrict the period of user activity, to accommodate long term leave (such as maternity leave), multiple short term contracts (such as summer administrative staff) or locums.

To enable this restriction select a Start date and End date. If the option is enabled, users will be marked (NOT ACTIVE) outside of these dates and they will only be visible on the user list when 'Show All' is enabled. They will not be able to log on to the system (they will not appear in the dropdown list). For permanent users this option need not be enabled.

| Error | and the second second se | ( Inservation )                            | ×                     |
|-------|----------------------------------------------------------------------------------------------------|--------------------------------------------|-----------------------|
|       | This user will not be able to log into the system until a va<br>Do you wish to enter these now?                                                                                                    | alid email address has been specified, and | a password generated. |
|       | Yes                                                                                                    | No                                         |                       |
|       |                                                                                                    |                                            |                       |
|       |                                                                                                    |                                            |                       |
|       |                                                                                                    |                                            |                       |
|       | Practice Manager                                                                                                    |                                            |                       |
|       | De Cellu Henrie (NOT ACTIVE)                                                                                                    | Do Collect Lensie                          |                       |
|       | Dr Sally Harris (NOT ACTIVE)                                                                                                    | Dr Sally Harris                            |                       |
|       |                                                                                                    |                                            |                       |

### Clinician Details – Grade & Languages

| linician        | Languages       | Options             | Call & Check-In | Templates     | Appointments | Groups   | Restrictio |
|-----------------|-----------------|---------------------|-----------------|---------------|--------------|----------|------------|
|                 |                 |                     |                 | C             | Clinician    | Deta     | ils 🖓      |
| Clinicia        | n Details       |                     |                 |               |              |          |            |
| Name:           |                 |                     | Dr Barry D      | Dickinson     |              |          |            |
| Initials        | :               |                     | BD              |               |              |          |            |
| <u>G</u> ende   | r:              |                     | Male            | •             |              |          |            |
| Clinicia        | n <u>t</u> ype: |                     | Doctor          |               |              |          | •          |
| Clinicia        | n type for W/   | AT <u>a</u> nalysis | GP              |               |              |          | •          |
|                 |                 |                     | - nice inc      | in Activity A | ioi yoio     | <b>`</b> |            |
| G <u>r</u> ade: |                 |                     |                 |               |              |          |            |
|                 |                 |                     |                 |               |              | _        |            |
|                 |                 |                     |                 |               |              |          |            |
| Clinicia        | n Details       |                     | and the second  | See. 21       | arrestes of  |          | 2          |

| Clinician | anguages       | Options      | Call & Check-In    | Templates      | Appointments     | Groups    | Restriction |
|-----------|----------------|--------------|--------------------|----------------|------------------|-----------|-------------|
|           |                |              |                    |                | Lan              | guag      | es 🙀        |
| Language  | es             |              |                    |                |                  |           |             |
| Defines v | which langua   | iges are s   | poken by the clini | cian. This inf | formation can be | used to f | ind the     |
| most app  | propriate clin | lician for a | a patient.         |                |                  |           |             |
| Code      |                | Languag      | je                 |                |                  |           |             |
| Coue      |                |              |                    |                |                  |           |             |
| HG        |                | Hungari      | an                 |                |                  |           |             |
| HG        |                | Hungari      | an                 |                |                  |           |             |
| HG        |                | Hungari      | an                 |                |                  |           |             |
| HG        |                | Hungari      | an                 |                |                  |           |             |
| HG        |                | Hungari      | an                 |                |                  |           |             |

#### **Clinician Details - Grade**

**Grade** can be added to the Clinician Details. This is an optional free text field.

These details may be used to find an appropriate appointment by use of 'Filter' and/or 'Accelerators' in the appointment book.

#### **Clinician Details - Languages**

**Languages** spoken by each clinician may also be added to the Clinician Details, these are user defined and each language will only need to be added once.

These details may be used to find an appropriate appointment by use of 'Filter' and/or 'Accelerators' in the appointment book.

### Practice Details – Locations & Contacts

| 2 | Practice Details                       |                      |                           |                 |                                         |                     | 8 ×                   |
|---|----------------------------------------|----------------------|---------------------------|-----------------|-----------------------------------------|---------------------|-----------------------|
|   | Clinics Resources<br>Practice Contacts | Users A<br>Locations | ccelerators<br>Clinicians | Views<br>Shared | Servers<br>Types                        | Profiles<br>Reasons | Languages<br>Specials |
|   |                                        |                      | 1                         |                 | .,,,,,,,,,,,,,,,,,,,,,,,,,,,,,,,,,,,,,, | Practio             | ce 💻                  |
|   | <u>N</u> ame:                          | The BM               | J Surgery                 |                 |                                         |                     |                       |
| ſ | Name for legal purposes:               |                      |                           |                 |                                         |                     |                       |
|   | Agoress.                               | London               | icci                      |                 |                                         |                     |                       |
| 1 | Postcode:                              | NN1 4A               | A                         |                 |                                         |                     |                       |
|   | Telephone number:                      | 020 78               | 45 2323                   |                 |                                         |                     |                       |
|   | Eacsimile number:                      |                      |                           |                 |                                         |                     |                       |
|   | Email address:                         | name@                | thesurgery.n              | hs.uk           |                                         |                     |                       |
|   | Desetion and and and a                 | #2000                | <u> </u>                  |                 |                                         |                     |                       |
|   | ODS Code:                              |                      |                           |                 |                                         |                     |                       |
|   | <u>.</u>                               | England              |                           |                 |                                         |                     |                       |
|   |                                        |                      |                           |                 |                                         | Close               | Cancel                |

| Details                                                                                            | ि <mark>४                                    </mark>                                                                 |
|----------------------------------------------------------------------------------------------------|----------------------------------------------------------------------------------------------------|
| Location Contacts Compute                                                                          | ers                                                                                                    |
|                                                                                                    | Location 🗊                                                                                                    |
| A location describes a place a<br>include the main practice loca<br>attribute that can be added to | It which consultations can occur. These normally tion and all branches. A location is an additional to appointments. |
| Name:                                                                                              | Branch Surgery                                                                                                    |
| <u>C</u> ode:                                                                                      | BS                                                                                                    |
| Next call number to allocate:                                                                      | 0                                                                                                    |
| Name to show on web page:                                                                          | Branch                                                                                                    |
| Registered surgery name:                                                                           | <b>•</b>                                                                                                    |
| Address:                                                                                           |                                                                                                    |
| Postcode:                                                                                          |                                                                                                    |
|                                                                                                    | QK Cancel                                                                                                    |
| Details                                                                                            | ନ୍ଧ <mark>×</mark>                                                                                                   |
| Location Contacts Comput                                                                           | ters                                                                                                    |
| You can define a number of t                                                                       | Contacts                                                                                                    |
| Name                                                                                               | Details                                                                                                    |
| >Keith Smith                                                                                       | 0208 445684                                                                                                    |
| 🖅 Paul Jones                                                                                       | pauljones@nhs.net                                                                                                    |
|                                                                                                    |                                                                                                    |
|                                                                                                    |                                                                                                    |
|                                                                                                    |                                                                                                    |
|                                                                                                    |                                                                                                    |
|                                                                                                    |                                                                                                    |
|                                                                                                    | New Edit Delete                                                                                                    |

#### **Practice Details | Practice**

Additional information may now be stored in Practice Details:

Name for legal purposes

ODS Code

### Practice Details | Location Details

Additional information may now be stored in Location Details:

Address & Postcode

### Location Details | Contacts

Multiple telephone numbers can be entered & defined via the Contacts tab associated with the Location

Multiple email addresses can be entered & defined via the Contacts tab associated with the Location

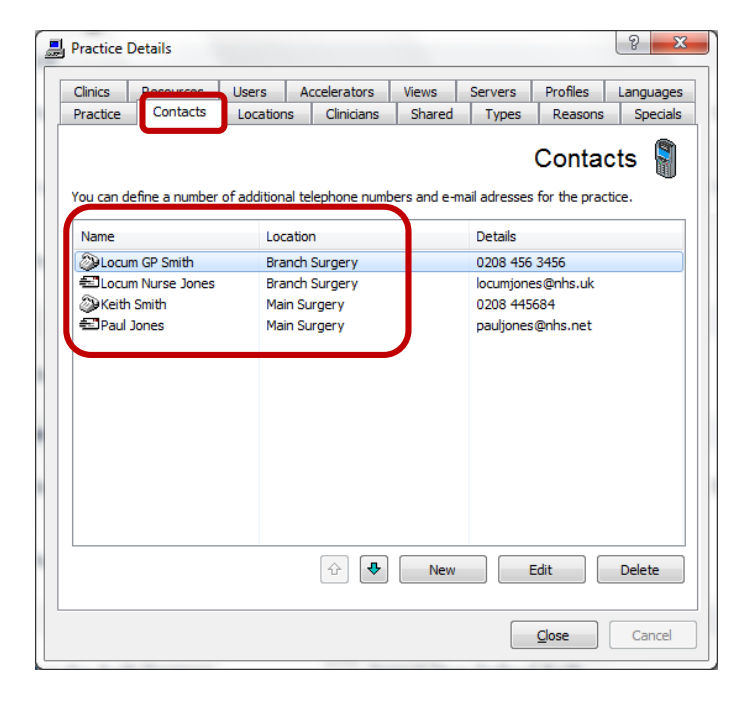

### **BMJ ICON**

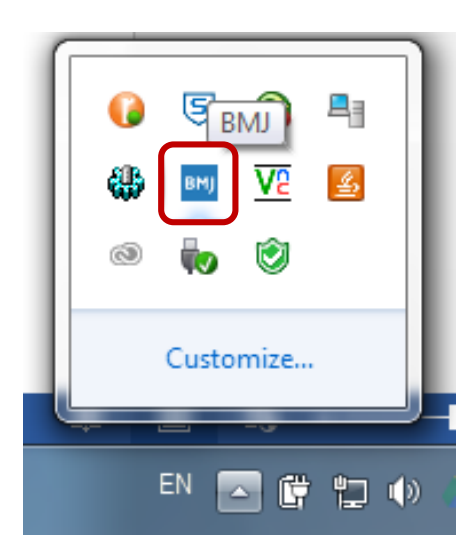

#### **BMJ** Icon

The new client system tray icon in V4 will be known as the <u>**BMJ icon**</u> and the icon will be the <u>blue/white</u> BMJ logo.

### Indicator of number of outstanding System Messages & Clinical Events

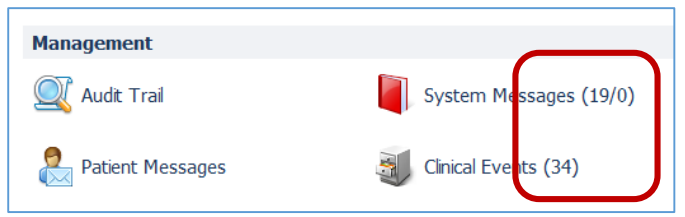

### System Messages & Clinical Events

The number of outstanding System Messages and Clinical Events are shown in brackets on the main menu.

### Instant Message – Display patient's mobile number

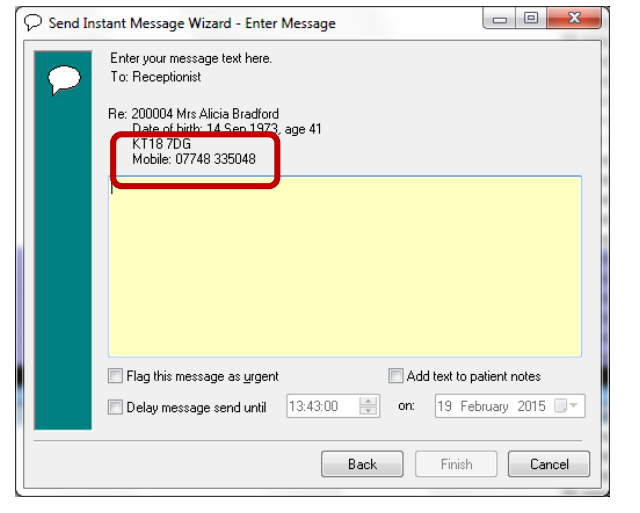

#### Send Instant Message Wizard

When sending an Instant Message about a patient the Mobile number will now show in the details (in addition to the address and home telephone number)

### Reports - Protective labelling of Information

| Print Preview - Attendance A                                                                                                   | Analysis 🖉 🐞 👘 👘 👘                                                                                             | 101 (Manuface Tread Labor) Reports              |
|----------------------------------------------------------------------------------------------------|----------------------------------------------------------------------------------------------------|-------------------------------------------------|
| Report View Configure                                                                                                    |                                                                                                    |                                                 |
| 🔶 🌩 🔍 🔍 100%                                                                                                    | -   # 🛄 W 🍇 - 🏈 🕰   E 🦓                                                                                        |                                                 |
|                                                                                                    | Attendance Analysis Report                                                                                     | NHS Confidential: Personal Data about a patient |
| Parameters                                                                                                    |                                                                                                    |                                                 |
| Date range<br>Clinicians<br>Statuses<br>Appointment types<br>Clinics<br>Specials<br>Locations<br>Reasons<br>Reasons<br>Reasons | Thursday 9 October 2014 - Thursday 9 April 2015<br>All<br>All<br>All<br>All<br>All<br>All<br>All<br>All<br>All |                                                 |

Reports – Protective labelling of information

A generic label has been added to all reports that may contain patient identifiable data in line with NHS requirements.

### Allow Users data sync before Agreements are actioned

| Practice Contact        | ts Locations        | Clinicians      | Shared        | Types     | Reasons              | Specia     |
|-------------------------|---------------------|-----------------|---------------|-----------|----------------------|------------|
| Clinics Resources       | s Users             | Accelerators    | Views         | Servers   | Profiles             | Language   |
| lsers are both clinicia | ins and non-clinici | ians who have s | some level of | access to | Use<br>FrontDesk app | pointments |
| Name                    | Consults As         | L               | ast Logged I. | in        | Email Address        |            |
| Midwife                 | Midwife             | 0               | 08 Apr 2015   | 14:18     | midwife@nhs.r        | net        |
| Phlebotomist            | Phlebotomist        | 0               | 08 Apr 2015   | 16:50     | phlebotomist@        | nhs        |
| Receptionist            |                     | 1               | Never         |           |                      |            |
| Dr Adrian Smith         | Dr Adrian Smith     | h C             | 08 Apr 2015   | 13:54     | drsmith@nhs.n        | et         |
| Dr Bruce Dickinson      | Dr Barry Dickin     | son N           | Never         |           |                      |            |
| Dr Claire Burr          | Dr Claire Burr      | 1               | Vever         |           |                      | 5          |
| Dr Debbie Murray        | Dr Debbie Murr      | ray (           | 01 Apr 2015   | 11:25     |                      |            |
| HCA Diane               | HCA Diane           | 1               | Never         |           |                      |            |
| Locum Doctor            | Locum Doctor        | 1               | Vever         |           |                      |            |
| Nurse Helen             | Nurse Helen         | 1               | Vever         |           |                      |            |
| Nurse Sandra            | Nurse Sandra        | 0               | 01 Apr 2015   | 11:26     |                      |            |
| Practice Manager        |                     | 1               | 10 Apr 2015   | 14:01     | sturner@bmj.c        | .om        |
| Dr Steve Harris         | Dr Steve Harris     | s N             | Never         |           |                      | •          |
| New                     | Edit                | y as New        | Disable       | Resto     | Rese                 | t Password |
| Show <u>a</u> ll        |                     |                 |               |           | Syn                  | ich Users  |

#### **Practice Details - Users**

A new/fresh installation cannot accept agreements (Note: 'Default' user is not allowed to be a nominated user).

A new **'Sync Users**' function has been added to Practice Details.

This will extract users from the clinical system so that users can be set to **Nominated User** status and accept the agreements.

### Contract+ - Additional Recall Tranche Filters

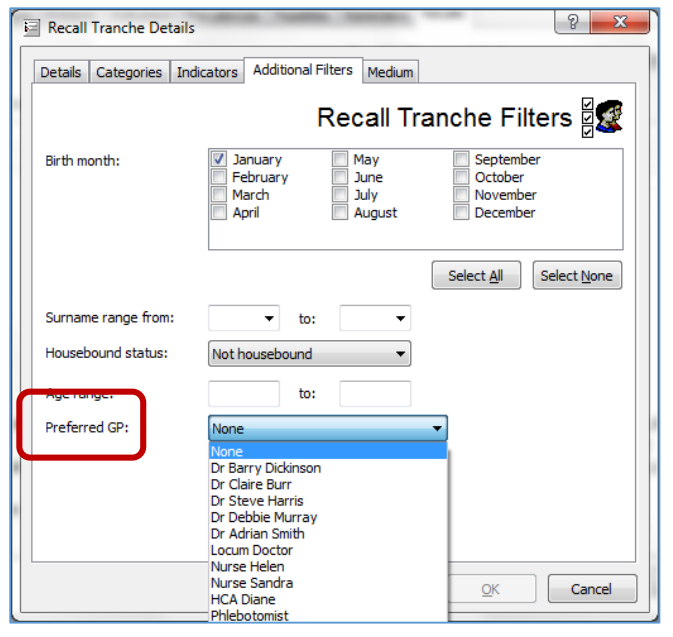

### Refresh option for Contract Possibles

|   | BMI                |    | Contrac     | t Possible     | s To           | ols          |              |        |                |                |                           |                           |            |     |
|---|--------------------|----|-------------|----------------|----------------|--------------|--------------|--------|----------------|----------------|---------------------------|---------------------------|------------|-----|
|   | Refresh<br>Refrech | J  | Cue<br>Card | Details<br>Pat | Notes<br>ients | 200<br>Check | Exclude<br>F | Dia    | Add<br>agnosis | Co<br>Po:<br>E | ntract<br>ssibles<br>port | Contra<br>Possib<br>Print | act<br>les |     |
|   | Contra             | a  | ot Po       | ossibl         | es - D         | Diabete      | es Mel       | llitus | s (35          | pat            | ients                     | )                         |            |     |
|   | CHD                | HF | Stro        | ke BP          | DM             | COPD         | Epi Th       | yroid  | Cancer         | PC             | MH                        | Asth                      | Dem        |     |
|   | First Nan          | ne |             | Last N         | lame           | Date         | of Birth     | Р      | referred       | GP P           | ractice                   | Number I                  | Diagn      | 0   |
| l | Mathe              | W  |             | Ali            |                | 19 A         | ug 1966      | В      | D              | 3              | 290005                    |                           | 12 Ju      | n i |
|   |                    |    |             |                |                |              |              |        |                |                |                           |                           |            |     |

#### Recall Tranche Details | Additional Filters

There is a new option to select Preferred GP when setting up recall tranches. This can be found at Settings| Contract+ Settings| Recalls| Recall Tranche Details |Additional Filters)

#### Refresh

A Refresh button has been added to the Contract Possibles screen.

### Contract+ - Enable prompts for some retired QOF indicators

| Contract+ Settings                                                                                                    |                                                                                                    |
|----------------------------------------------------------------------------------------------------|----------------------------------------------------------------------------------------------------|
| Profiles Options Prompts Indicators Prevalences Possibles Reminders Recalls                                                                                                    | Enable prompts                                                                                                    |
| Prompts 🗞                                                                                                    |                                                                                                    |
| Options       Reference date:       I/d/2016       HbA1c threshold for DM26/27/28 (%):   50                                                                                                    | The option to support retired QOF indicators has been enabled again.                                                                             |
| Do not display prompt if opportunity for action has passed (CHD13, CANCER3, STR13, COPD12/15, DEP6/7, HF2, DEM4, AF4) Display appropriate prompts even if patient would normally be excluded for recent diagnosis or registration Use reference date rather than "today" when evaluating medication-related criteria e.g. ACE within 6 months Do not display approach and particle or dependence approach.                                                                                                    | Go to Contract+ Settings   Prompts<br>tab.                                                                                                    |
| <ul> <li>Do not display 3rd question on depression screening questionnaire</li> <li>Do not display information about 3rd question on depression screening questionnaire (useful for self-completion)</li> <li>Show prompt to collect smoking status for Smoking 7 when patient is aged 14</li> <li>Show prompts for 15-month checks in Jan, Feb &amp; Mar if in numerator for this year but not next year</li> <li>Advise about flu jabs in upcoming season</li> <li>Show prompts for concisil exceeding if a "season" of the patient extension within the last 4 modes</li> <li>Do not display clinically appropriate prompts and status that have been retired from QOF having appeared in previous years</li> </ul>                                                                                                    | Check the option 'Display clinically<br>appropriate prompts and status that<br>have been retired from QOF having<br>appeared in previous years'. |
| Order of promptor     Intervention       OK     Cancel                                                                                                    | The current list of indicators is:<br>chd003, stia004, stia005, dm004,<br>dm005, dm006, dm009, thy001,<br>thy002, cvdpp002, pad003, ld002,       |
| Prompts - Nisar Birdi     Image: Content of the second degree of the second degree of the second | <u>copauu4</u>                                                                                                    |
| <ul> <li>              Smoking status required          </li> <li>             ACE &amp; aspirin/dopidogrel/warfarin &amp; BB &amp; statin             medication required      </li> </ul>                                                                                                    | is withdrawn                                                                                                    |
| <ul> <li>Aspirin or anti-platelet or anti-coagulant medication required</li> <li>Cholesterol reading required (optional)</li> <li>This indicator is withdrawn from QOF and completion is optional (CHD003)</li> <li>Target = 5.0 mmol/l or less</li> <li>No cholesterol reading recorded in notes</li> <li>Total cholesterol reading must be within 12 months of reference date</li> <li>Indicators</li> <li>Coding</li> <li>Exceptions</li> </ul>                                                                                                    | be shown with a yellow<br>gle and the text <b>'This</b><br><b>ithdrawn from QOF</b><br><b>on is optional'</b> .                                  |
|                                                                                                    |                                                                                                    |

### Prevalence figures to show on Contract Status screen (hint/tooltip)

| Actual % | Target %                                                   | Points                                                                                                    | value                                                                                                    | Remaining                                                                                                    |                                                                                                    |
|----------|------------------------------------------------------------|----------------------------------------------------------------------------------------------------|----------------------------------------------------------------------------------------------------|----------------------------------------------------------------------------------------------------|----------------------------------------------------------------------------------------------------|
|          |                                                            | 106.00/6                                                                                                    | 52@£10,460/£99,                                                                                                    | 216 520.00/£88,755                                                                                                    | j                                                                                                    |
| 0.605%   | 3.378%                                                     | 4.00/62                                                                                                    | £634/£9,826                                                                                                    | 58.00/£9,193                                                                                                    |                                                                                                    |
| 0.000%   | D.7                                                        | 100/00                                                                                                    | 10,£4,596                                                                                                    | 25.00/£4,596                                                                                                    |                                                                                                    |
| 0.672%   | 1.7 Value £1                                               | 14/£1,760                                                                                                    | 3.7/£3,487                                                                                                    | 20.00/£3,170                                                                                                    |                                                                                                    |
| 0.756%   | 13 Remain                                                  | ing 58.00/£1,0                                                                                                    | 546 991/£4,121                                                                                                    | 20.00/£3,170                                                                                                    |                                                                                                    |
| 0.303%   | 75.00/-                                                    | 6.00/80                                                                                                    | 52/£14,106                                                                                                    | 83.00/£13,155                                                                                                    |                                                                                                    |
|          | Actual %<br>0.605%<br>0.000%<br>0.672%<br>0.756%<br>0.303% | Actual % Target %<br>0.605% 3.378%<br>0.000% 0.7<br>Prevaler<br>0.672% 1.7<br>Value £1<br>0.756% 3. Remain<br>0.303% 3.758% | Actual %         Farget %         Points           106.00/6         106.00/6           0.605%         3.378%         4.00/62           0.000%         7.756%         1.7 Prevalence:           0.756%         3.8 Remaining 58.00/£1,         0.303% | Actual %         Target %         Points         Value           106.00/62/£10,460/£99,         106.00/62/£10,460/£99,         106.00/62/£10,460/£99,           0.605%         3.378%         4.00/62         £634/£9,826           0.000%         7.700         10         £4,596           0.672%         .7         Value £114/£1,760         3         7/£3,487           0.756%         .3         Remaining 58.00/£1,646         9         1/£4,121           0.303%         .3769/         £.00/80         £.01/£14,106 | Actual %         Target %         Points         Value         Remaining           106.00/62/£10,460/£99,216         520.00/£88,755           0.605%         3.378%         4.00/62         £634/£9,826         58.00/£9,193           0.000%         1.74%         10         £4,596         25.00/£4,596           0.672%         .74%         10         £4,596         25.00/£3,170           0.756%         .3 Remaining 58.00/£1,646         91/£4,121         20.00/£3,170           0.303%         .7694         £0.099         £631/£14,106         83.00/£13,155 |

### **Prevalence Figures**

A tooltip will be shown when holding the cursor over the prevalence figures on the Contract Status screen showing the prevalence adjusted figures.

### Extra column in the Contract Patients AF tab

| BMJ Contract F | Patients  | Tools              |             |           |           |           |               |          |         |                     |                    |                |                  |              |      |        |       |     |    |     |
|----------------|-----------|--------------------|-------------|-----------|-----------|-----------|---------------|----------|---------|---------------------|--------------------|----------------|------------------|--------------|------|--------|-------|-----|----|-----|
| Profile Today  | •         | Display<br>Targets | Cue<br>Card | Details   | Notes     | Scheck    | Email<br>Data | Data     | Send    | Indicator<br>Report | Register<br>Report | Data<br>Report | Selecte<br>Repor | ]<br>ed<br>t |      |        |       |     |    |     |
| Selection      |           | Filter             |             |           | Pati      | ent       |               |          | Message |                     | Export             |                | Print            |              |      |        |       |     |    |     |
| Contract Pat   | ients - / | Atrial Fi          | ibrillat    | ion (3    | 2 pat     | ients)    |               |          |         |                     |                    |                |                  |              |      |        |       |     |    |     |
| CHD HF Stroke  | BP        | DM COPD            | Epi         | Thyroid ( | Cancer    | PC M      | H As          | sth De   | m Dep   | CKD                 | AF Obe             | sity LD        | Smok             | CS           | PP   | SH     | Osteo | PAD | RA | Rec |
| First Name     | Last Name | D                  | ate of Bi   | th Pr     | eferred ( | GP Practi | ce Num        | ber Calc | CHADS2  | Rec.CH              | HADS2              | Target         | CHA              | DS2          | CHAD | )S2=2+ |       |     |    |     |
| Eylis          | Appleyard | 1                  | 3 Aug 19    | 67 AS     | 3         | 20600     | 09            | 0        |         |                     |                    | 0/0            | _                |              | -    |        |       |     |    |     |
| Melsadia       | Battle    | 2                  | Mar 195     | 9 Sł      | 1         | 20600     | 02            | 0        |         |                     |                    | 0/0            |                  |              | -    |        |       |     |    |     |

### Contract Patients AF Tab

An extra column has been added to the Contract Patients AF tab called 'Rec.CHADS2'. This column shows the latest recorded CHADS2 score in the patient records.

### Health Checks - display heart age figure on Visulisations tab

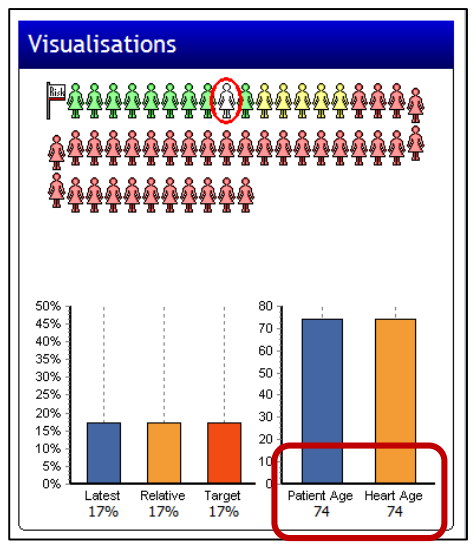

### Heart Age

The actual figure for Heart Age is now displayed on the Health Checks | Visulisations tab.

### Introduce Range Checks for Health Checks Templates

| Height<br>Enter a value                                                                                                    | Physical Activity<br>Enter a value                                                             |
|----------------------------------------------------------------------------------------------------|------------------------------------------------------------------------------------------------|
| Weight<br>Enter<br>BMI<br>Enter<br>BMI<br>Enter<br>BMO<br>BMO<br>BMI<br>Enter<br>BMO<br>BMO<br>BMO<br>BMO<br>BMO<br>BMO<br>BMO<br>BMO | mmHg)<br>I on 30/12/1899<br>pected to be between 30 and 300, and<br>ed to be within 20 and 300 |
| 400/100 mmHg                                                                                                    | Enter a value                                                                                  |

#### **Range Checks**

Range checks have been introduced for some entries in the Health Checks templates to prevent accidental entry of wildly incorrect values. The ranges are the same as those already used in the Community Health Checks: Values outside of the specified ranges will generate a pop up warning message and will not allow the user to proceed. BP Systolic: Between 30 and 300, BP Diastolic: Between 20 / and 300, APBI: Between 0 and 10, FEV1: Between 0 and 100, Pulse rate: 1 or more, Triglycerides: Between 0.1 and 250, Serum Creatinine: Between 0.1 and 700, RPG: Between 0.1 and 50, OGTT: Between 0.1 and 50, Height: Between 1 and 3 (unit is m), Weight: Between 30 and 250 (unit is kg) LDL Cholesterol, HDL / Total: Cholesterol: no negative values.

### FrontDesk - Appointment Filters & Accelerators

| Appointment           | Filters    |                               |                 |                         | Trates                   |            | 2                     |
|-----------------------|------------|-------------------------------|-----------------|-------------------------|--------------------------|------------|-----------------------|
| Clinicians<br>Reasons | Advar      | nced Clinician<br>Assigned Re | Statuses        | Types<br>Availa         | Clinics<br>ble Resources | Specials   | Locations<br>Advanced |
| Show appointm         | ents for v | which all of the se           | lected resource | Av<br>es are available. | ailable I                | Resour     | ces 💽                 |
| Category              |            | Resource                      | e Do            | escription              |                          |            | Code                  |
| Equipment             |            | ECG Mad                       | hine E          | CG Machine              |                          |            | ECG                   |
|                       |            |                               |                 |                         |                          |            |                       |
|                       |            |                               |                 |                         | Se                       | <u>O</u> K | Select <u>A</u> ll    |

Types Clinics

Assianed Resources

✓ Thursday
 ✓ Friday
 ✓ Saturday

Select all appointments

Select all appointments

Select all appointments

Select all appointments

Limit duration to minimum length of 10

Limit duration to maximum length of 20

Include consecutive available appointments

Monday Tuesday Available Resources

Advanced Clinician Statuses Types C

Repointment Filters

Reasons

Emergency status:

Notes Pulled status:

Weekday:

Appointm

Booked By

Clinicians Advanced Clinician Statuses

Accelerator Details

Locations

Emergency status:

Notes Pulled status:

Comment contains:

Appointments Online status:

Weekdays:

Booked By:

Accelerator Clinicians

Assigned Resources

Select all appointments

Select all appointments

Reasons

#### FrontDesk Appointment Filters & Accelerators

The Advanced tab now includes the option to search by minimum and / or maximum duration with the option to include consecutive available appointments

#### FrontDesk Appointment Filters & Accelerators

Additional functionality has been added to the '**Filter**' functionality & '**Accelerators**' in the appointment book. The following tabs have been added :

**Assigned resources** (resources assigned to the appointment slots)

**Available resource** (slots for which the resources are available)

**Advanced Clinician** (addition of Grade and Language filters)

#### Reasons

? ×

2

Advanced

Advanced 🥋

Advanced

Advanced 🥋

Available Resources

Sunday

Select None Select All

🍦 minutes

🚔 minutes

| Accelerator Deta | ils                    |                                 | _                                 |                           | Take           | _       | ₹ <mark>₹</mark> |
|------------------|------------------------|---------------------------------|-----------------------------------|---------------------------|----------------|---------|------------------|
| Accelerator      | Clinicians             | Advanced Clini                  | cian Stat                         | uses                      | Types          | Clinics | Specials         |
| Locations        | Reasons                | Assigned                        | Resources                         | Ava                       | ailable Resour | ces     | Advanced         |
|                  |                        |                                 |                                   |                           |                |         |                  |
| Show appointment | s for which all o      | f the selected reso             | ources are availa                 | Avail<br><sup>ble.</sup>  | able Re        | esour   | ces 💽            |
| Show appointment | s for which all o<br>R | f the selected reso<br>lesource | Durces are availar<br>Description | Avail<br><sup>Ible.</sup> | able Re        | esour   | Ces Code         |

### FrontDesk Report – Grade & Language

| 5 | Appointment History                                    | 1                          | - 0       |                     |                | ? X                |
|---|--------------------------------------------------------|----------------------------|-----------|---------------------|----------------|--------------------|
|   | Reasons Assigned Resources                             | Available R                | lesources | Adv                 | anced          | Patient            |
|   | Report Clinicians Advanced Clinicia                    | n Statuses                 | Types     | Clinics             | Specials       | Locations          |
|   | Setting these filters will further limit the list of a | Adva dinicians selected of | nced C    | Clinicia<br>ns tab. | in Deta        | ils 🌺              |
|   | <u>G</u> ender: ▼                                      |                            |           |                     |                |                    |
|   | Grade: No filter                                       |                            | •         |                     |                |                    |
|   | Language: Hungarian<br>No filter                       |                            |           |                     |                |                    |
|   | Clinician Type                                         |                            |           |                     |                |                    |
|   | Doctor     Consultant                                  |                            |           |                     |                |                    |
|   | Registrar                                              |                            |           |                     |                |                    |
|   | Nurse     Prescribion Nurse                            |                            |           |                     |                |                    |
|   | V Locum                                                |                            |           |                     |                |                    |
|   | Health Care Assistant     Other Health Professional    |                            |           |                     |                |                    |
|   | Phlebotomist                                           |                            |           |                     |                |                    |
|   |                                                        |                            |           |                     |                |                    |
|   |                                                        |                            |           |                     |                |                    |
|   |                                                        |                            |           | Selec               | t <u>N</u> one | Select <u>A</u> ll |
|   | Don't print header information                         |                            |           |                     | Run            | Cancel             |

### FrontDesk Appointment History Report

Additional Clinician details may be included in the Appointment History Report from the Advanced Clinician Details tab e.g. **Grade** & **Language**.

### FrontDesk - Appointment Reasons

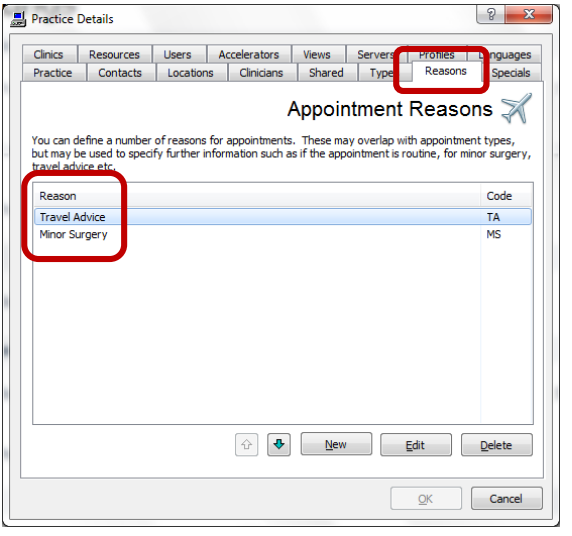

nen .

### FrontDesk Appointment Reasons

Appointment reasons may be defined in **Practice Details | Reasons.** 

This is not a mandatory field and the default for all appointments will be 'No Reason Defined'.

Reasons may be added to appointments after they are booked or used to define appointments in Book Maintenance / Template Editor. For free text reasons users may use the appointment comment box as previously.

| ł                | listory      |                |              | Patient A    | udit          |                            | . M          | lessages    |        |
|------------------|--------------|----------------|--------------|--------------|---------------|----------------------------|--------------|-------------|--------|
| Appointment      | Clinician    | Resources      | Other        | Audit        | Patient       | Information                | Alerts       | Options     | Access |
|                  |              |                |              |              |               | Appoi                      | intmer       | nt Detai    | s 😽    |
| Patient:         |              | Mrs Katie Grac | e (KT 18 7TC | 2)           |               |                            |              |             |        |
| Scheduled start: |              | 16:40 Thursda  | y 19 Februa  | ary 2015 (Dr | Bruce Dickins | Change Time                |              |             |        |
| Status:          |              | Scheduled      |              |              | Ŧ             | Print Slip                 |              |             |        |
| Duration:        |              | 10             |              |              |               | Print                      |              |             |        |
| Embargo:         |              | Not embargoed  | 1            |              | - Em          | bargo is in <u>v</u> iolat | e            |             |        |
| Web booking pos  | sible until: | Not bookable o | ver the web  | )            | - 🗸 🗸         | ply embargo to <i>i</i>    | Appointmen   | ts Online   |        |
| <u>Type</u> :    |              | Consultation   |              |              | ▼ Su          | ppress appointm            | ient type co | Infirmation |        |
| Location:        |              | Main Surgery   |              |              | ▼ R           | teply D                    | etails       |             |        |
| Clinic:          |              | Not a clinic   |              |              | •             |                            |              |             |        |
| Special:         |              | Not a special  |              |              | -             |                            |              |             |        |
| Slot Comment:    |              |                |              |              |               |                            |              |             |        |
| Reason:          |              | No reason supp | blied        |              | -             |                            |              |             |        |
| Somment:         |              | No reason supp | blied        |              |               |                            |              |             | * (R)  |
|                  |              | Minor Surgery  |              |              |               |                            |              |             | • 0    |
|                  |              |                |              |              |               |                            |              |             |        |

#### FrontDesk Appointment Reasons

Reasons may be added to appointments after they are booked. For free text reasons users may use the appointment comment box as previously.

Reasons may be added to define appointments in **Book Maintenance /** Template Editor.

| Appointments - Dr Bruce Dickinson - SINGLE: Tomorrow                      |       |                                                      |           |          |      |         |               |  |
|---------------------------------------------------------------------------|-------|------------------------------------------------------|-----------|----------|------|---------|---------------|--|
| BD-SINGLE: Tomorrow DOCTORS: Tomorrow NURSES: Tomorrow OVERVIEW: Tomorrow |       |                                                      |           |          |      |         |               |  |
| Time                                                                      | Where | Description                                          | Status    | Duration | Туре | Special | Reason        |  |
| 11:50 AM                                                                  |       | Telephone Consultation: EMBARGOED: Release tomorrow: |           | 10 mins  | TelC |         |               |  |
| 12:00 PN                                                                  | 1     | Telephone Consultation: EMBARGOED: Release tomorrow: |           | 10 mins  | TelC |         |               |  |
| 12:10 PM                                                                  | 1     | Telephone Consultation: EMBARGOED: Release tomorrow: |           | 10 mins  | TelC |         |               |  |
| 12:20 PN                                                                  | 1     | Telephone Consultation:                              |           | 10 mins  | TelC |         |               |  |
|                                                                           |       | END OF SURGERY:                                      |           |          |      |         |               |  |
| 2:30 PM                                                                   |       | Mrs Alicia Bradford:                                 | Scheduled | 20 mins  |      |         | Minor Surgery |  |
| 2:40 PM                                                                   |       | XXX NOT AVAILABLE:                                   |           | 10 mins  |      |         |               |  |
| 2:50 PM                                                                   |       | [WEB]:                                               |           | 10 mins  |      |         |               |  |
| 3:00 PM                                                                   |       | EMBARGOED: Release tomorrow:                         |           | 10 mins  |      |         |               |  |
| 3:10 PM                                                                   |       | EMBARGOED: Release tomorrow:                         |           | 10 mins  |      |         |               |  |
| 3:20 PM                                                                   |       | [WEB]:                                               |           | 10 mins  |      |         |               |  |
| 3:30 PM                                                                   |       | IWEB1:                                               |           | 10 mins  |      |         |               |  |

### **FrontDesk** Appointment Reasons

A new column is visible in the **Appointments** Book

### FrontDesk - Resource Details

| Deservers Details                                                                                                    | 2 X                                                                                                    |                                                                                           |
|----------------------------------------------------------------------------------------------------|----------------------------------------------------------------------------------------------------|-------------------------------------------------------------------------------------------|
| Resource Details                                                                                                    |                                                                                                    | FrontDesk Resource Details                                                                |
| Resources are attributes that ca<br>are intended to show any requir<br>particular room, or the presence<br>external/non-practice staff such<br>Category: | Resource $\overline{\mathbb{C}}$<br>an be optionally attached to any appointment. They<br>ements for the appointment, such as equipment, a<br>of a person with a specific skill – usually<br>as an interpreter.                                         | Resources for use in the pro<br>allocated to an appointmer<br>defined in Practice Details |
| Name: Room<br>Extern<br>Code: ECG<br>Desc Resource Details<br>Lead Resource                                                                              | al person                                                                                                    | Each resource must be ente<br>there are 3 Blood Pressure<br>BP3).                         |
| ead<br>Resources are attributed to show<br>particular room, or the<br>external/non-practice                                                              | Resource $\overline{[i]}$<br>utes that can be optionally attached to any appointment. They<br>any requirements for the appointment, such as equipment, a<br>the presence of a person with a specific skill – usually<br>e staff such as an interpreter. | There are four types of resc<br>External person and Other.                                |
| Category:                                                                                                    | Equipment                                                                                                    | To set up a new resource: C                                                               |
| <u>N</u> ame:                                                                                                    | ECG Machine                                                                                                    | from the drop down list - G                                                               |
| <u>C</u> ode:                                                                                                    | ECG                                                                                                    | description - Define 'Lead in                                                             |
| Description:                                                                                                    | ECG Machine                                                                                                    | appropriate (i.e. time when                                                               |
| Lead in time (min):                                                                                                    | 5                                                                                                    | due to cleaning / transport                                                               |
| Lead out time (min):                                                                                                    | 5                                                                                                    |                                                                                           |
| Restrictions:                                                                                                    | Prevent overlapping resource use<br>Prevent overlapping resource use<br>Alow all users to book overlapping use<br>Alow specified users to book overlapping use<br>Cancel                                                                                |                                                                                           |

### se in the practice can be defined and appointment or a slot. Resources are tice Details | Resources. nust be entered separately (for example if od Pressure Monitors then enter BP1, BP2,

types of resource: Equipment, Room, and Other.

resource: Click 'New' - Select a category lown list - Give the resource a code and a efine 'Lead in / Lead out ' times if e. time when the resource is not available / transport etc.

### FrontDesk Resource Details

Select a Restrictions category from the dropdown list. Resources may be set to the following restrictions (includes the lead in/out time which may mean a resource may not be used for consecutive appointments):

'Prevent overlapping bookings' - no overlapping allowed by any user.

'Allow all users to book overlapping use' - no restrictions on booking appointments with this resource but a warning will be given on an individual slot / appointment basis, when multiple editing of slots the resource tab will not be displayed.

'Allow specified users to book overlapping use' - only users with Security option 'Resource Override' can book appointments which overlap the use of this resource.

#### FrontDesk Resource Details

Resources may be allocated to a slot in Template Editor or Book Maintenance or to an appointment at the time of booking or afterwards (to allocate at the time of booking ensure user Options | Display Details no: 54 is enabled).

If an attempt is made to allocate a resource that has already been allocated a warning message will be shown describing where the resource is has been allocated.

| Warning | x                                                                                                    |
|---------|----------------------------------------------------------------------------------------------------|
|         | ECG Machine is not available for this slot. It has already been reserved for use in the following appointment(s):<br>Nurse Mary, 15:00 Thu 19 Feb 2015 |
|         | ОК                                                                                                    |

Overlapping resources will not be checked across different templates until these are copied into the book. If appropriate a warning will be given when the appointment book has been made up if slots have not be copied into the book due to overlapping resource use or if overlapping use is allowed an option will be given as to whether the operation should proceed.

*Resource allocation can only be edited on an individual slot / appointment basis, when multiple editing of slots the resource tab will not be displayed.* 

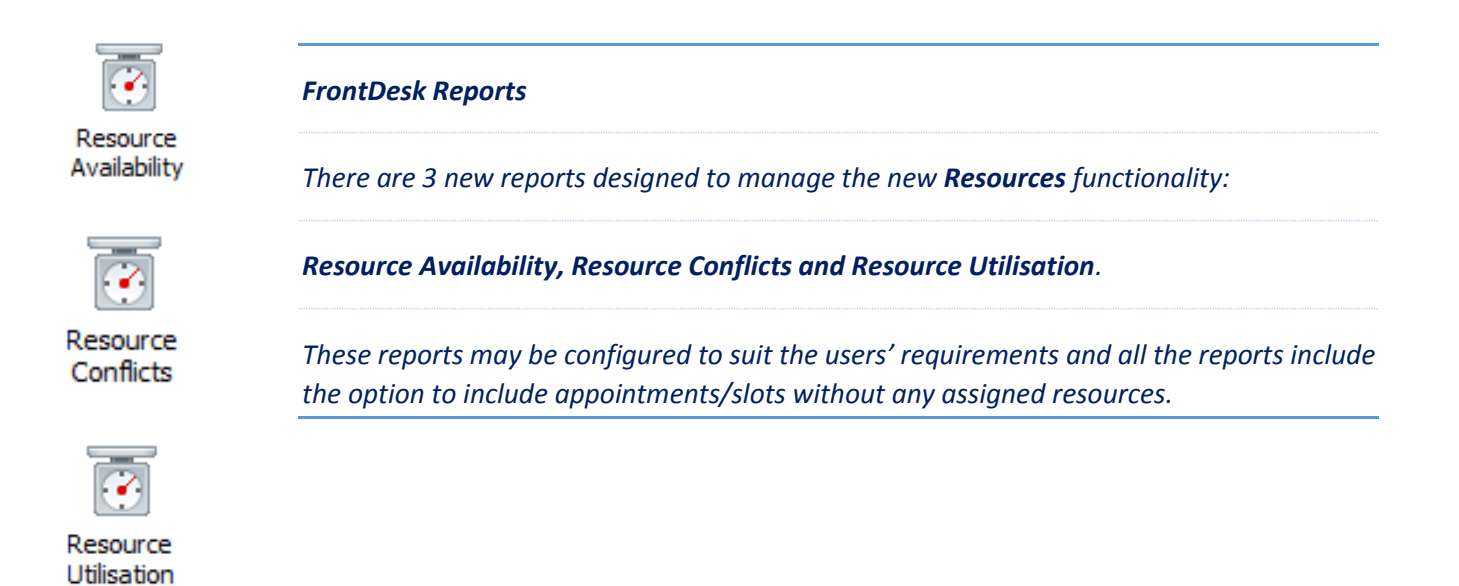

### FrontDesk - Further location details

| History                    |              |                 | Patient Audit |              |              |                   | Messages     |         |           |
|----------------------------|--------------|-----------------|---------------|--------------|--------------|-------------------|--------------|---------|-----------|
| Appointment                | Clinician    | Resources       | Other         | Audit        | Patient      | Information       | Alerts       | Options | Acces     |
|                            |              |                 |               |              |              |                   | Othe         | r Detai | ls 🕸      |
| Consulting dinici          | an:          |                 |               |              |              |                   |              | T       |           |
| Date booked:               |              | Friday 10 April | 2015 13:10    | 0:02 by Prac | tice Manager |                   |              |         | ccess     |
| Booking override           | 2:           |                 |               |              |              |                   |              |         |           |
| Date last update           | ed:          | Friday 10 April | 2015 13:11    | L:44 by Prac | tice Manager |                   |              |         |           |
| Date comment la            | ast updated: |                 |               |              |              |                   |              |         | Not Joint |
| Joint appointme            | nts:         |                 |               |              |              |                   |              |         |           |
| Patient <u>a</u> rrival ti | me:          |                 |               |              |              |                   |              |         |           |
| Consultation sta           | rt time:     |                 |               |              | Ap           | pointment is an g | mergency     |         |           |
| Actual duration:           |              |                 |               |              | No           | tes have been pu  | lled         |         |           |
| Einished time:             |              |                 |               |              | E Be         | minder has been   | issued to pa | tient   |           |
| Call number:               |              |                 |               |              |              |                   |              |         |           |
| Other attendee             | s:           |                 |               |              |              |                   |              |         |           |
|                            | deteiler     |                 |               |              |              |                   |              |         |           |
| rururer location           | uetaiis:     | L               |               |              |              |                   |              |         | Unlock    |
|                            |              |                 |               |              |              | Nete              |              | or l    | Created   |

Appointment Details | Further location details

A free text box has been added under Appointment Details | Other to record '**Further location details**'.

### FrontDesk – Highlight booking overrides in Appointment Book

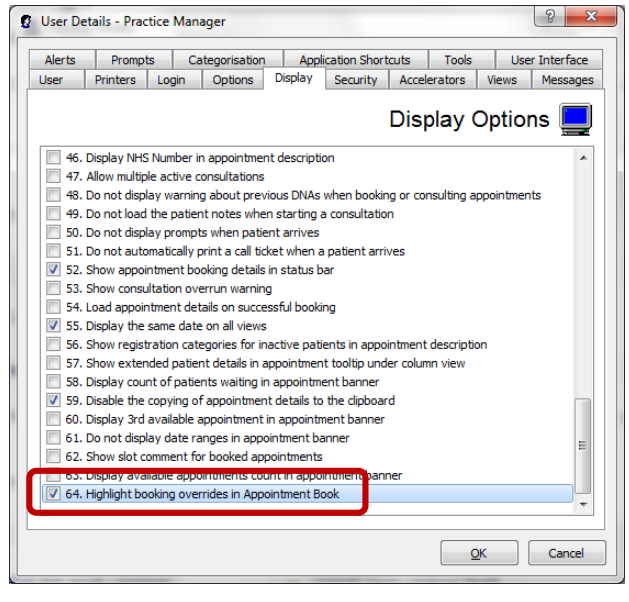

| 2:30 PM |     |                                 |
|---------|-----|---------------------------------|
| 2:40 PM |     |                                 |
| 2:50 PM | ≣¢> | Asthma Clinic: Mrs Jake Loftus: |
| 3:00 PM |     | XXX NOT AVAILABLE:              |
| 3:10 PM |     | XXX NOT AVAILABLE:              |
| 3:20 PM |     |                                 |
| 3:30 PM |     |                                 |

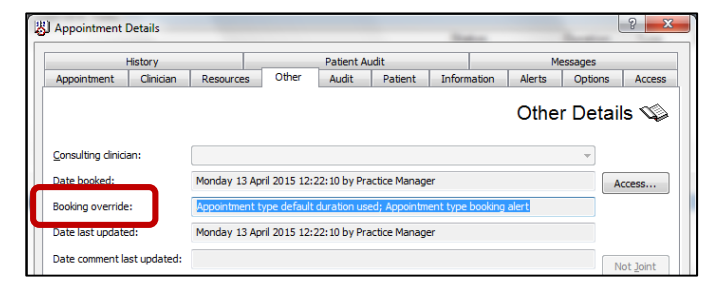

#### User Details | Display

A new user option has been added (Display Details 64) 'Highlight booking overrides in Appointment Book'.

#### **Appointment Details - Other**

When this option is enabled a 'Star' icon will appear to the left of the patient name any time a warning message has been overridden / acknowledged (for example default duration override, booking embargo override, patient offered joint appointment).

#### **Appointment Details - Other**

There is a field in Appointment Details | Other 'Booking override which lists all overrides which are also shown in a tooltip.

### FrontDesk – Booking Overrides Report

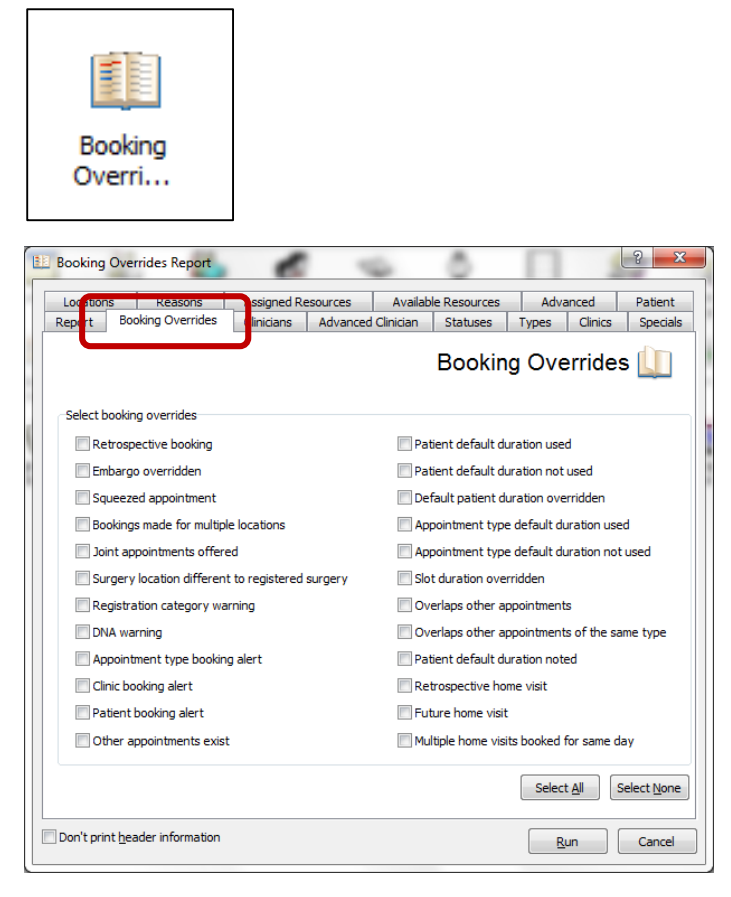

### FrontDesk - Booking Overrides Report

A new report has been added to the Reports module to report on the rules and restrictions that have been overridden when booking appointments (for example Embargo overridden, DNA warning and many more). The report is configurable by selecting from the 'Booking Overrides' tab.

All the normal filters such as Clinician, Advanced Clinician, and Appointment Types etc: are available for this report.

### Weekly detailed appointments view added to Year Planner

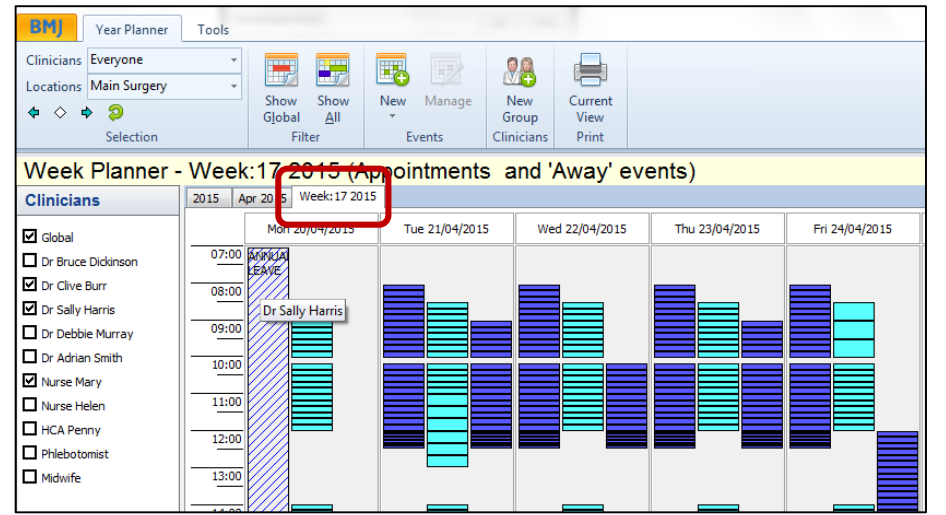

FrontDesk – Weekly detailed Appointments

A detailed view of weekly appointment slots per clinician has been added as a separate tab to the Year Planner. Normal opening hours for the practice can be set in Practice Details | Opening hours. This setting affects the display in this view but does not restrict the slots that can be made up in the book.

The 'Week' tab shows all slots/appointments and away events in the same view. The clinicians are colour coded as per the year planner and booked appointments display in a darker shade. When space allows the clinician's name displays.

### Book recurring appointments

| 🞫   28 🏠 🔱 🖻 🗏 🗏                                              | 🛃 🕙 💷 🐗            | 🖓 🐍 💐 🖱 | E M 🔮          | BMJ         | V4.0.4 (In |  |
|---------------------------------------------------------------|--------------------|---------|----------------|-------------|------------|--|
| BMJ Appointment Bool                                          | Consultations      | Tools   |                | 1000 (Bart) |            |  |
| Murse Mary -                                                  | 8 - S <sub>*</sub> | 1 👳 👸   | 8 8            |             | 0          |  |
| Fri 22 May 2015 🔹                                             | 1 2 2 3 1          |         |                |             |            |  |
| \$\$ \$\$ \$\$ \$\$ \$\$ \$\$                                 | 🔝 ኞ + 🖴 +          | BOOK    | Cancel Squi    | Visit       | Unreg.     |  |
| Selection                                                     | Filter             | Edit 😡  | ook Appointing |             | 5          |  |
| Appointments - Nurse Mary - SINGL                             |                    |         |                |             |            |  |
| NM-SINGLE: Today DOCTORS: Today NURSES: Today OVERVIEW: Today |                    |         |                |             |            |  |
| Time Where                                                    | Description        |         |                |             |            |  |
| 4:20 PM                                                       |                    |         |                |             |            |  |
| 4:30 PM                                                       |                    |         |                |             |            |  |

### FrontDesk – Book recurring appointments

New functionality has been added to Book Recurring Appointments i.e. schedule multiple appointments. Select 'Book Recurring Appointments' from the Book drop down menu in the Appointment Book

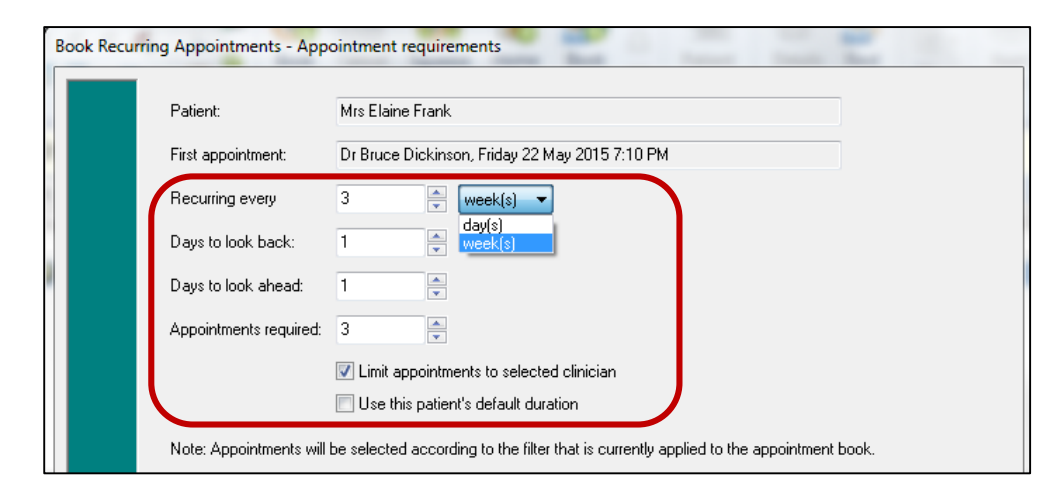

Book Recurring Appointments - Book appointments Click on 'Book' to go ahead and book these appointments, or select an appo ent to change it. Required Date/Time Selected Appointment Fri 12 Jun 2015 [17:40] Nurse Mary, Friday 12 June 2015 5:40 PM Fri 03 Jul 2015 [17:40] Nurse Mary, Friday 3 July 2015 5:40 PM Double click to replace the selected appointment with this appointment. Required date/time: Fri 22 May 2015 [17:40] Available appointments Nurse Mary, Thursday 21 May 2015 8:40 AM Nurse Mary, Thursday 21 May 2015 8:50 AM Nurse Mary, Thursday 21 May 2015 9:00 AM Nurse Mary, Thursday 21 May 2015 9:10 AM Nurse Mary, Thursday 21 May 2015 9:20 AM Nurse Mary, Thursday 21 May 2015 9:30 AM Nurse Mary, Thursday 21 May 2015 9:40 AM Nurse Mary, Thursday 21 May 2015 9:50 AM Nurse Mary, Thursday 21 May 2015 10:10 AM Nurse Mary, Thursday 21 May 2015 10:20 AM Nurse Mary, Thursday 21 May 2015 10:30 AM Nurse Mary, Thursday 21 May 2015 10:40 AM Nurse Mary, Thursday 21 May 2015 10:50 AM Back Finish Cancel FrontDesk – Book recurring appointments

Select a patient, the 'Book Recurring Appointments – Appointment Requirements' screen will be displayed giving the option to schedule the appointments.

**'Recurring every'**: select from 'day(s) or week(s)'

**'Days to look back'** and **'Days to look ahead'** may be specified.

The default is to 'Limit appointments to the selected clinician'. NOTE this must be unticked to allow appointments with other clinicians to be offered.

'**Use this patient's default duration**' is unticked by default.

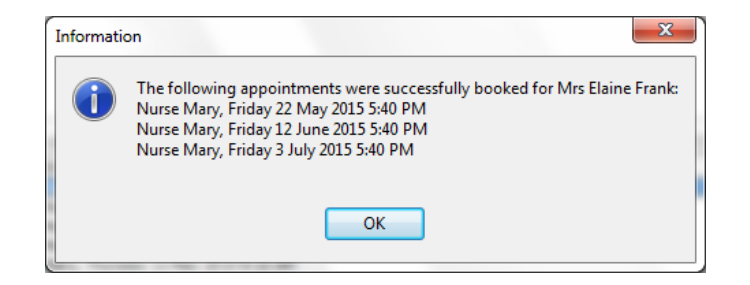

#### FrontDesk – Book recurring appointments

The above screen will give the user the option to change the offered appointments individually from a list of available appointments. If no appointments are available within the parameters set then none will be offered.

### ECASS Trial

| III System Settings                                                              | S ×                       |
|----------------------------------------------------------------------------------|---------------------------|
| Settings Security Col ur Schemes Active List Message Templates Scheduled Me      | ssages Labels Full Backup |
| s <u>i</u>                                                                       | ystem Settings ↓{{        |
| Settings                                                                         |                           |
| Debug level:                                                                     | None 🔻                    |
| Number of days to store Instant Messages and System Messages:                    | 30 💌                      |
| Transport mechanism for Instant Messages:                                        | Network 🔹                 |
| Read code to add when recording instant messages to patient notes:               | 9NZ                       |
| Send error report emails to this address:                                        |                           |
| Remote support tool:                                                             | Primary -                 |
| Preferred GP to refer to (changes applied at next synchronisation):              | Usual GP 👻                |
| Generate audit trail entries with these importances:                             | essages 🔹                 |
|                                                                                  |                           |
| 🚍 Senat send païtert nome in paris instantemenoge                                |                           |
| Participating in ECASS Trial (NOTE: Only enable under supervision from the ECASS | trial team                |
|                                                                                  |                           |
|                                                                                  | OK Cancel                 |
|                                                                                  |                           |

#### **ECASS Trial**

There is a switch in System Settings to enable a practice to participate in ECASS Trial.

For participating practices each time the eRAT Oesophago-gastric Calculator is used an entry will be saved into Clinical Events (visible only when local codes are enabled), each time the calculator is used.

The additional data will not be pushed back into the clinical system. Only the score and symptoms as previously.

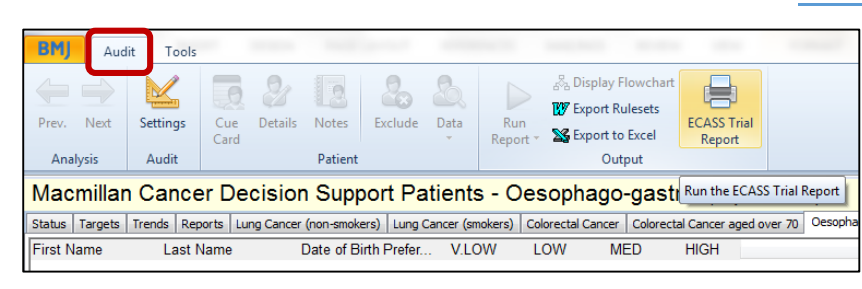

### ECASS Trial Report

There is a reporting option '**ECASS Trial Report**' from the Audit or Standard Statistical Reports page.

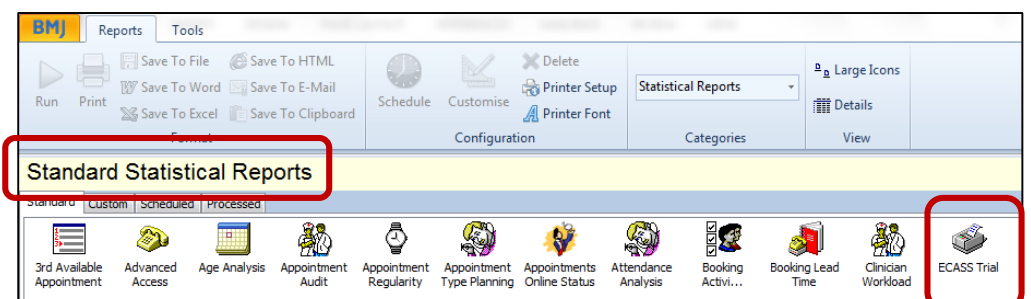

| ECASS Trial Re                          | eport         |                                         |                               | <u>२</u> ×              |
|-----------------------------------------|---------------|-----------------------------------------|-------------------------------|-------------------------|
|                                         |               |                                         | ECASS T                       | rial Report 🍏           |
| This report will s<br>Risk Calculator o | how the det   | ails of all instances<br>tified period. | of the use of the Macmillan C | Desophagogastric Cancer |
| Start date:                             | 01 A          | oril 2015                               |                               |                         |
| End date:                               | 13 A          | pril 2015                               |                               |                         |
|                                         |               |                                         |                               |                         |
|                                         |               |                                         |                               |                         |
|                                         |               |                                         |                               |                         |
|                                         |               |                                         |                               |                         |
|                                         |               |                                         |                               |                         |
| Don't print <u>h</u> ea                 | der informati | on                                      | ſ                             | Run Cancel              |

### ECASS Trial Report

The report will show the details of all instances of the use of the Risk Calculator over a specified period.

### Useful Contact Details

If you require any assistance with the upgrade process, please contact Support:

| <b></b> | 0845 680 1898 (Option 2)        | Lines open from 8.00am to 5:30pm Monday to Friday<br>(closed on Bank Holidays in England)                |
|---------|---------------------------------|----------------------------------------------------------------------------------------------------|
| ×       | informaticasupport@bmjgroup.com | Please provide a contact name and number, practice<br>NHS National code *and* a 'Reply to' email address |

| Document Control |            |  |  |  |
|------------------|------------|--|--|--|
| Status           | Full       |  |  |  |
| Author(s)        | Sue Turner |  |  |  |
| Document Version | 1.0        |  |  |  |
| Date             | July 2015  |  |  |  |